# Σύστημα Πλοήγησης Αυτοκινήτου

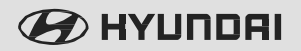

ΒΙΒΛΙΟ ΟΔΗΓΙΩΝ ΧΡΗΣΗΣ

# Tucson

Ευχαριστούμε για την αγορά αυτού του συστήματος πολυμέσων.

Αυτό το βιβλίο οδηγιών χρήσης εξηγεί το πώς να χρησιμοποιείτε το σύστημα πολυμέσων HYUNDAI. Πριν χρησιμοποιήσετε το προϊόν αυτό, διαβάστε προσεκτικά τα περιεχόμενα αυτού του βιβλίου οδηγιών χρήσης και χρησιμοποιείτε αυτό το προϊόν με ασφάλεια.

- Οι οθόνες που εμφανίζονται στο βιβλίο αυτό μπορεί να διαφέρουν από τις πραγματικές οθόνες του προϊόντος.
- Η σχεδίαση και οι προδιαγραφές του προϊόντος αυτού μπορούν να αλλάξουν χωρίς προηγούμενη ενημέρωση για τη βελτίωση του προϊόντος.
- Όταν μεταβιβάσετε το αυτοκίνητο αυτό στο νέο ιδιοκτήτη, συμπεριλάβετε και αυτό το βιβλίο οδηγιών χρήσης έτσι ώστε ο επόμενος οδηγός να συνεχίσει τη χρήση του.

Προφυλάξεις για την ασφαλή χρήση

- Η οδήγηση ενώ η προσοχή είναι αποσπασμένη μπορεί να έχει σαν αποτέλεσμα την απώλεια ελέγχου του αυτοκινήτου, πράγμα που μπορεί να οδηγήσει σε ένα ατύχημα, σοβαρές σωματικές βλάβες και θάνατο. Η πρωταρχική ευθύνη του οδηγού είναι η ασφαλής και νόμιμη λειτουργία ενός οχήματος και η χρήση οποιωνδήποτε φορητών συσκευών, άλλου εξοπλισμού ή συστημάτων του οχήματος που απομακρύνουν τα μάτια, την προσοχή και την εστίαση του οδηγού από την ασφαλή λειτουργία ενός οχήματος ή τα οποία δεν επιτρέπονται από το νόμο δεν θα πρέπει ποτέ να χρησιμοποιείται κατά τη διάρκεια της λειτουργίας του οχήματος.
- Μην λειτουργείτε το σύστημα πολυμέσων ενώ οδηγείτε.
- Μην αποσυναρμολογήσετε, συναρμολογήσετε, ή τροποποιήσετε το σύστημα πολυμέσων.
- Μην παρακολουθείτε την οθόνη για παρατεταμένα χρονικά διαστήματα ενώ οδηγείτε.
- Ρυθμίζετε την ένταση σε ένα επίπεδο το οποίον επιτρέπει στον οδηγό να έχει επίγνωση των εξωτερικών συνθηκών.

- Μην λειτουργείτε το σύστημα πολυμέσων για παρατεταμένα χρονικά διαστήματα με την ανάφλεξη του οχήματος στο ACC. Τέτοιου είδους λειτουργίες μπορεί να οδηγήσουν σε εκφόρτιση της μπαταρίας.
- Προσέχετε ώστε να μην χύσετε νερό ή να εισάγετε ξένα αντικείμενα μέσα στη συσκευή.
- Μην προκαλέσετε σφοδρά χτυπήματα στη συσκευή. Απευθείας πίεση επάνω στην μπροστινή πλευρά της οθόνης μπορεί να προκαλέσει ζημιά στην οθόνη LCD ή στην επιφάνεια αφής.
- Σε περίπτωση δυσλειτουργίας του προϊόντος, παρακαλούμε επικοινωνήστε με τον τόπο αγοράς ή το κέντρο service.
- Το τρέχον νόμιμο όριο ταχύτητας της κυκλοφορίας έχει πάντοτε προτεραιότητα έναντι των τιμών που είναι αποθηκευμένες μέσα στα δεδομένα.
   Είναι αδύνατον να παρασχεθεί διασφάλιση ότι οι τιμές της ταχύτητας του συστήματος πλοήγησης θα ταιριάζουν με εκείνες των ισχυόντων κανονισμών της κυκλοφορίας σε κάθε περίπτωση.

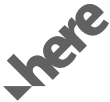

Όλη η Βάση Δεδομένων του Χάρτη δεν μπορεί να αντιγραφεί χωρίς άδεια.

Σημαντική Ειδοποίηση: Αυτή προστατεύεται από τους νόμους περί πνευματικών δικαιωμάτων των ΗΠΑ.

Μετά επιφύλαξη παντός νομίμου δικαιώματος που δεν έχει παραχωρηθεί.

Δεν επιτρέπεται να αναπαράγετε, να τροποποιείτε και να διανέμετε το περιεχόμενο χωρίς προηγούμενη γραπτή συγκατάθεση της HYUNDAI MnSoft, Inc.

# 🛕 Προειδοποιήσεις

- Ακόμη και όταν λαμβάνετε καθοδήγηση από το σύστημα Πολυμέσων, συμμορφώνεστε με τους ισχύοντες κανονισμούς κυκλοφορίας και οδικής κυκλοφορίας. Εάν ακολουθείτε μόνο την καθοδήγηση της διαδρομής της Πλοήγησης μπορεί να οδηγήσει σε παραβιάσεις των πραγματικών κανονισμών της κυκλοφορίας και του δρόμου και να οδηγήσει σε τροχαία ατυχήματα.
- Μην κοιτάζετε επίμονα την οθόνη ενώ οδηγείτε.
   Η επίμονη παρακολούθηση της οθόνης για παρατεταμένα χρονικά διαστήματα θα μπορούσε να οδηγήσει σε τροχαία ατυχήματα.
- Μην λειτουργείτε το σύστημα Πολυμέσων ενώ οδηγείτε, όπως να εισάγετε POI (Σημεία Ενδιαφέροντος) ή να εκτελείτε αναζητήσεις διαδρομών. Τέτοιες ενέργειες θα μπορούσαν να οδηγήσουν σε ατυχήματα, πυρκαγιά, ή ηλεκτροπληξία. Σταθμεύετε το όχημα πριν χρησιμοποιήσετε τη συσκευή.
- Μην αποσυναρμολογήσετε, συναρμολογήσετε, ή τροποποιήσετε το σύστημα Πολυμέσων. Τέτοιες ενέργειες θα μπορούσαν να έχουν σαν αποτέλεσμα ατυχήματα, πυρκαγιά, ή ηλεκτροπληξία.

- Λάβετε προφυλάξεις ώστε να μην χύσετε νερό ή να εισάγετε ξένα αντικείμενα μέσα στη συσκευή.
   Τέτοιες ενέργειες θα μπορούσαν να οδηγήσουν σε καπνό, πυρκαγιά, ή δυσλειτουργία του προϊόντος.
- Εάν κατά την οδήγηση χρησιμοποιείτε λειτουργίες που έχουν σχέση με το τηλέφωνο, θα είναι δύσκολο να συγκεντρωθείτε στην λειτουργία του οχήματος και στις τρέχουσες κυκλοφοριακές συνθήκες, και έτσι μπορεί να αυξηθεί η πιθανότητα ατυχήματος. Παρακαλούμε χρησιμοποιείτε τις λειτουργίες που έχουν σχέση με το τηλέφωνο μόνο όταν είστε σταθμευμένοι.
- Παρακαλούμε αποφεύγετε τη χρήση εάν η οθόνη είναι κενή ή δεν μπορεί να ακουστεί ήχος, επειδή αυτά τα σημάδια μπορεί να υποδεικνύουν δυσλειτουργία του προϊόντος. Εάν συνεχίσετε τη χρήση σε τέτοιες συνθήκες αυτό θα μπορούσε να οδηγήσει σε ατυχήματα (πυρκαγιές, ηλεκτροπληξία) ή δυσλειτουργίες του προϊόντος.
- Μην αγγίζετε την κεραία κατά τη διάρκεια κεραυνών ή αστραπών επειδή τέτοιες ενέργειες ενδέχεται να οδηγήσουν σε ηλεκτροπληξία που προκαλείται από αστραπές. Μην σταματάτε ή σταθμεύετε σε περιοχές που απαγορεύεται η στάθμευση για να λειτουργήσετε το προϊόν. Τέτοιες ενέργειες θα μπορούσαν να οδηγήσουν σε τροχαία ατυχήματα.

Για τις περισσότερες λειτουργίες των πολυμέσων, η οθόνη δεν θα λειτουργήσει όταν το όχημα βρίσκεται σε κίνηση. Για την ασφάλειά σας, σταθμεύετε πρώτα το αυτοκίνητο για να παρακολουθήσετε ή για να δείτε την οθόνη. (Η οθόνη θα λειτουργήσει μόνο όταν το χειρόφρενο είναι ενεργοποιημένο ΟΝ για τα οχήματα με μηχανικό κιβώτιο ταχυτήτων και όταν το χειρόφρενο είναι ενεργοποιημένο ΟΝ ή ο μοχλός αλλαγής ταχυτήτων βρίσκεται στη θέση Ρ (PARK) για αυτόματο.)

# 🛕 Σημεία Προσοχής

Δίνετε προσοχή στις κυκλοφοριακές συνθήκες όταν οδηγείτε.

- Σε ορισμένες περιστάσεις, η πλοήγηση μπορεί να παρέχει καθοδήγηση μέσα από περιοχές περιορισμένης πρόσβασης.
- Η χρήση της συσκευής κατά την οδήγηση θα μπορούσε να οδηγήσει σε ατυχήματα εξαιτίας έλλειψης προσοχής στο εξωτερικό περιβάλλον.
   Σταθμεύετε πρώτα το όχημα πριν χρησιμοποιήσετε τη συσκευή. Επιπλέον, η οθόνη αφής μπορεί να μην λειτουργεί για μερικές λειτουργίες όταν το όχημα βρίσκεται σε κίνηση. Ο μηχανισμός της οθόνης αφής θα υποστηρίζεται μόλις σταματήσει το όχημα.
- Ρυθμίζετε την ένταση σε επίπεδα τα οποία επιτρέπουν στον οδηγό να ακούει ήχους από το εξωτερικό του οχήματος. Η οδήγηση σε μία κατάσταση κατά την οποία δεν μπορούν να ακούγονται οι εξωτερικοί ήχοι μπορεί να οδηγήσει σε ατυχήματα.

- Δώστε προσοχή στη ρύθμιση της έντασης όταν ανοίγετε τη συσκευή. Μία ξαφνική έξοδος υπερβολικής έντασης με το άνοιγμα της συσκευής θα μπορούσε να οδηγήσει σε βλάβη της ακοής. (Ρυθμίζετε την ένταση σε κατάλληλο επίπεδο πριν κλείσετε τη συσκευή.)
- Ανοίγετε την ανάφλεξη του αυτοκινήτου πριν χρησιμοποιήσετε αυτήν τη συσκευή. Μην λειτουργείτε το σύστημα Πολυμέσων για μεγάλα χρονικά διαστήματα με την ανάφλεξη κλειστή επειδή τέτοιου είδους λειτουργίες μπορεί να οδηγήσουν σε εκφόρτιση της μπαταρίας.
- Μετά τη χρήση του συστήματος Πολυμέσων για περισσότερα από 10 λεπτά με τον κινητήρα του αυτοκινήτου σβηστό, θα εμφανιστεί η παρακάτω προειδοποίηση. Μετά από 10 λεπτά, η προειδοποίηση θα εμφανίζεται για 5 δευτερόλεπτα κάθε 1 λεπτό.
- Μην υποβάλλετε τη συσκευή σε σφοδρή δόνηση ή πρόσκρουση. Απευθείας πίεση επάνω στην μπροστινή πλευρά της οθόνης μπορεί να προκαλέσει ζημιά στην οθόνη LCD ή στην οθόνη αφής.

- Όταν καθαρίζετε τη συσκευή, φροντίζετε να κλείνετε τη συσκευή και χρησιμοποιείτε ένα στεγνό και μαλακό ύφασμα. Ποτέ μην χρησιμοποιείτε σκληρά υλικά, χημικά υφάσματα ή διαλύτες (οινόπνευμα, βενζόλιο, αραιωτικά, κλπ.) επειδή τέτοια υλικά μπορεί να προκαλέσουν ζημιά στην επιφάνεια ελέγχου της συσκευής ή να προκαλέσουν φθορά χρώματος / ποιότητας. Όταν αντιμετωπίζετε προβληματισμούς σχετικά με το προϊόν, απευθύνεστε στο κέντρο αγοράς ή service.
- Εμποδίστε καυστικά διαλύματα όπως αρωματικά και διακοσμητικά έλαια να έλθουν σε επαφή με το ταμπλό επειδή αυτά μπορούν να προκαλέσουν ζημιά ή αποχρωματισμό.
- Εάν το αποσμητικό του αέρα έλθει σε επαφή με το ηχητικό σύστημα ή με τα πλαστικά, τότε θα μπορούσε να προκαλέσει ρωγμή λόγω της χημικής του αντίδρασης. Παρακαλούμε προσέχετε όταν χρησιμοποιείτε αποσμητικά του αέρα κοντά σε αυτά τα προϊόντα. Προσέχετε ιδιαίτερα όταν έχετε κολλήσει αποσμητικό του αέρα επάνω στους αεραγωγούς. Το υγρό μπορεί να τρέξει προς τα κάτω.

## Πίνακας περιεχομένων

| Ονομασίες εξαρτημάτων και Λειτουργίες6 |   |
|----------------------------------------|---|
| Κεντρική μονάδα6                       | 3 |
| Χειριστήριο Τιμονιού8                  | 3 |
| DAB(εάν διατίθεται)/FM, AM10           | ) |
| Μουσική USB12                          | 2 |
| iPod14                                 | 1 |
| Ήχος Bluetooth® Audio16                | 5 |

| Ασύρματη Τεχνοπογία <i>Bluetooth®</i> | 17 |
|---------------------------------------|----|
| Αντιστοίχιση μίας Νέος Συσκευής       | 17 |
| Σύνδεση Συσκευών Bluetooth            | 17 |
| Κλήση                                 | 18 |
| Αποδοχή/ Απόρριψη Κλήσης              | 18 |
| Χρήση του Μενού Κατά Τη Διάρκεια      |    |
| Μίας Τηλεφωνικής Κλήσης               | 19 |
| Ιστορικό Κλήσεων                      | 19 |
| Contacts                              | 20 |
| Αγαπημένα                             | 20 |

| Προβολή τηλεφώνουυοβολη                             | 21 |
|-----------------------------------------------------|----|
| Τί είναι η Προβολή τηλεφώνου;                       | 21 |
| Precautions                                         | 21 |
| Χρήση των Χαρακτηριστικών της<br>Προβολής τηλεφώνου | 22 |
| Android Auto                                        | 23 |
| Apple CarPlay                                       | 24 |
| Χρήση των Χειριστηρίων του Τιμονιού                 | 24 |
| Ρυθμίσεις της προβολής τηλεφώνου                    | 25 |

Αυτό το βιβλίο οδηγιών ισχύει για όλα τα μοντέλα HYUNDAI και περιλαμβάνει περιγραφές και επεξηγήσεις του προαιρετικού καθώς επίσης και του βασικού εξοπλισμού. Σαν αποτέλεσμα αυτού, μέσα στο εγχειρίδιο αυτό μπορείτε να βρείτε υλικό το οποίο δεν ισχύει στο δικό σας συγκεκριμένο αυτοκίνητο.

#### 

| Συνδεδεμένες υπηρεσίες                             | 33  |
|----------------------------------------------------|-----|
| Πριν χρησιμοποιήσετε τις Συνδεδεμένες<br>υπηρεσίες | .33 |
| Wi-Fi                                              | .34 |
| Κυκλοφορία                                         | .35 |
| Ζωντανό ΡΟΙ (Σημεία Ενδιαφέροντος)                 | .35 |
| Καιρός                                             | .36 |
| Προειδοποιήσεις κάμερας ταχύτητας                  | .38 |

# Ονομασίες εξαρτημάτων και Λειτουργίες

## Κεντρική Μονάδα

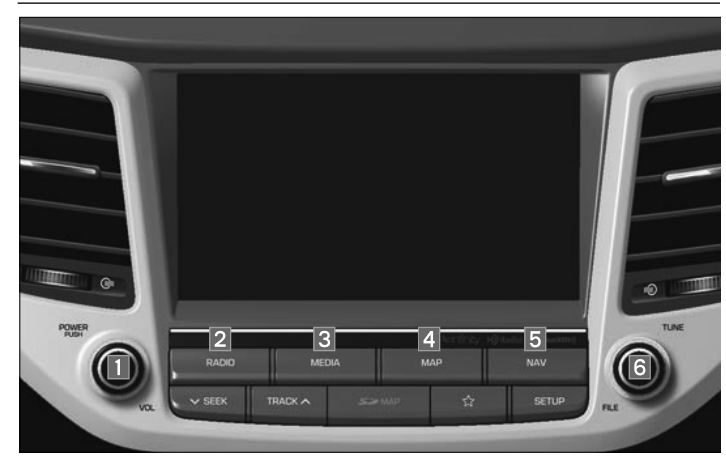

| Όνομα              |                         | Περιγραφή                                                                                                    |
|--------------------|-------------------------|----------------------------------------------------------------------------------------------------|
| 1 ΙΣΧΥΣ/<br>ΕΝΤΑΣΗ |                         | <ul> <li>Όταν η ισχύς είναι κλειστή, πιέστε για να ανοίξετε την ισχύ.</li> <li>Όταν η ισχύς είναι ανοικτή, πιέστε παρατεταμένα για περισσότερο από 0,8 δευτερόλεπτα για να κλείσετε την ισχύ.</li> <li>Όταν η ισχύς είναι ανοικτή, πιέστε σύντομα για λιγότερο από 0,8 δευτερόλεπτα για να κλείσετε τον ήχο Audio.</li> <li>Περιστρέψτε αριστερά/δεξιά για να ρυθμίσετε την ένταση.</li> </ul> |
| 2                  | RADIO                   | Περνάει στη λειτουργία DAB (εάν διατίθεται)/FM ή AM.<br>• Κάθε φορά που πιέζεται το πλήκτρο, η λειτουργία αλλά-<br>ζει με την παρακάτω σειρά: DAB (εάν διατίθεται)/FM →<br>AM → DAB (εάν διατίθεται)/FM.                                                                                                    |
| 3                  | MEDIA                   | Πηγαίνει στη λειτουργία MEDIA.<br>• Εάν τα μέσα δεν είναι συνδεδεμένα, η λειτουργία<br>MEDIA δεν θα είναι ενεργοποιημένη.                                                                                                    |
| 4                  | MAP                     | Πηγαίνει στον χάρτη για την τρέχουσα θέση.                                                                                                    |
| 5                  | NAV                     | Σας πηγαίνει στην οθόνη του μενού όπου μπορείτε να<br>βρείτε τον προορισμό σας και να ορίσετε τη διαδρομή.                                                                                                    |
| 6                  | <b>Ο</b><br>ΣΥΝΤΟΝΙΣΜΟΣ | <ul> <li>Λειτουργία DAB(εάν διατίθεται)/FM: στρίβει αριστερά/<br/>δεξιά για να αναζητήσει έναν σταθμό που επιθυμείτε και<br/>κατόπιν πιέστε το.</li> <li>Λειτουργία AM: στρίβει αριστερά/δεξιά για να συντονί-<br/>σετε χειροκίνητα.</li> <li>Λειτουργία MEDIA: αλλάζει το μουσικό θέμα, το αρχείο<br/>ή τον τίτλο (εκτός από Ήχο Bluetooth Audio και AUX).</li> </ul>                         |

|                                                               |     | Όνομα             | Περιγραφή                                                                                                    |
|---------------------------------------------------------------|-----|-------------------|----------------------------------------------------------------------------------------------------|
| RADO MEDIA MAP NAV<br>V SEEK TRACK A SAVAR & SETUP<br>7 8 9 0 | 7   | マ SEEK<br>TRACK ヘ | <ul> <li>Όταν το πλήκτρο πιέζεται γρήγορα (λιγότερο από 0,8 δευτερόλεπτα),</li> <li>Λειτουργία DAB(εάν διατίθεται)/FM: παίζει τον προηγούμενο/επόμενο διαθέσιμο σταθμό που υπάρχει μέσα στο μενού List (Λίστα). (Εάν δεν υπάρχει κανένας ή υπάρχει ένας σταθμός στο μενού List (Λίστα), εκτελείται η λειτουργία «Auto tuning» (Αυτόματος συντονισμός.)</li> <li>Λειτουργία FM, AM: παίζει την προηγούμενη/επόμενη διαθέσιμη συχνότητα.</li> <li>Λειτουργία MEDIA: αλλάζει το μουσικό θέμα, το αρχείο ή τον τίτλο (εκτός από το AUX).</li> <li>Όταν το πλήκτρο πιέζεται παρατεταμένα (πάνω από 0,8 δευτερόλεπτα),</li> <li>Λειτουργία DAB (εάν διατίθεται)/FM: παίζει τον προηγούμενο/επόμενο διαθέσιμο σταθμό που υπάρχει μέσα στο μενού List (Λίστα).</li> <li>Λειτουργία DAB (κάν διατίθεται)/FM: παίζει τον προηγούμενο/επόμενο διαθέσιμο σταθμό που υπάρχει μέσα στο μενού List (Λίστα).</li> <li>Λειτουργία DAB (κάν διατίθεται)/FM: παίζει τον προηγούμενο/επόμενο διαθέσιμο σταθμό που υπάρχει μέσα στο μενού List (Λίστα).</li> <li>Λειτουργία DAB (κάν διατίθεται)/FM: παίζει τον προηγούμενο/επόμενο διαθέσιμο σταθμό που υπάρχει μέσα στο μενού List (Λίστα).</li> <li>Λειτουργία EM, AM: Κινείται γρήγορα σε όλες τις συχνότητες. Τη στιγμή που απελευθερώνετε το μπουτόν, το σύστημα αναζητεί την επόμενη διαθέσιμη συχνότητα.</li> <li>Λειτουργία MEDIA: πηγαίνει σε γρήγορη μετάβαση προς τα πίσω ή προς τα εμπρός το μουσικό θέμα ή αρχείο (εκτός από Ήχος Bluetooth Audio και AUX).</li> </ul> |
|                                                               | 8   | SƏMAP             | Υποδοχή εισαγωγής κάρτας SD                                                                                                    |
|                                                               | 9   | ☆                 | Εμφανίζει τη λειτουργία που έχει οριστεί από τον χρήστη.                                                                                                    |
|                                                               | 10  | SETUP             | Πηγαίνει στην οθόνη Setup (Ρύθμιση).                                                                                                    |
|                                                               | %Нт | τραγματική εικό   | να στο όχημα μπορεί να διαφέρει από την απεικόνιση.                                                                                                    |

#### Χειριστήριο Τιμονιού Όνομα Περιγραφή + Χρησιμοποιήστε για να ρυθμίσετε την ένταση του ήχου ή της κλήσης. 3 • Κάνει σίγαση του ήχου. (Θα είναι σε παύση σε μερικές λειτουργίες των μέσων.) ¥ Κάνει σίναση του μικροφώνου κατά τη διάρκεια μίας κλήσης. VOI -Όταν το πλήκτρο πιέζεται γρήγορα (λιγότερο από 0,8 δευτερόλεπτα), Λειτουργία DAB(εάν διατίθεται)/FM: παίζει τα προηγούμενα/ VOL επόμενα αναπημένα. Λειτουργία FM. AM: παίζει τα προηγούμενα/επόμενα αναπημένα. Λειτουργία Media (Μέσα): αλλάζει το μουσικό θέμα, το αρχείο ή τον τίτλο (εκτός από το AUX) Όταν το πλήκτρο πιέζεται παρατεταμένα (πάνω από 0.8 δευτε-4 ρόλεπτα). Λειτουργία DAB (εάν διατίθεται)/FM: παίζει τον προηγούμενο/ Όνομα Περιγραφή επόμενο διαθέσιμο σταθμό που υπάρχει μέσα στο μενού Για περισσότερες λεπτομέρειες, ανατρέξτε στον οδηγό Προ-List (Λίστα). 1 لي م βολής Τηλεφώνου. Λειτουργία FM, AM: κινείται γρήγορα σε όλες τις συχνότητες. Τη στιγμή που απελευθερώνετε το μπουτόν, το σύστημα ανα- Κάθε φορά που πιέζεται το πλήκτρο αυτό, η λειτουργία ζητεί την επόμενη διαθέσιμη συχνότητα. αλλάζει με την παρακάτω σειρά: DAB (εάν διατίθεται)/FM → Λειτουργία Media (Μέσα): ψάχνει γρήγορα για τραγούδια $AM \rightarrow USB \dot{\eta} \text{ iPod} \rightarrow AUX \rightarrow Bluetooth Audio \rightarrow DAB$ (sáv (εκτός από Ήχος Bluetooth Audio και AUX). διατίθεται)/FM. ΠΙ Μπορείτε να επιλένετε ποίες λειτουργίες να χρησιμοποιείτε στις Εξελιγμένες ρυθμίσεις. 2 $\mathbf{O}$

Εάν δεν είναι συνδεδεμένα τα μέσα, οι αντίστοιχες λειτουρ-

 Πιέστε παρατεταμένα το πλήκτρο (πάνω από 0.8 δευτερόλεπτα) για να ανοίξετε/κλείσετε το σύστημα πολυμέσων. Όταν η ισχύς είναι κλειστή, πιέστε το πλήκτρο για να ανοί-

γίες θα είναι απενεργοποιημένες.

ξετε πάλι την ισχύ.

8

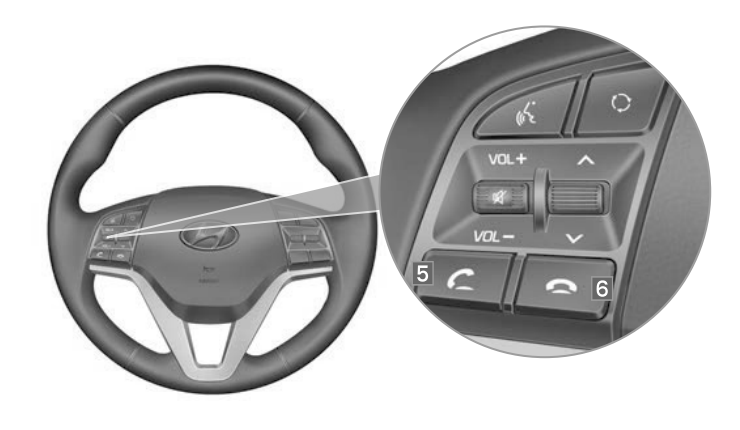

| Όνομα |        | Περιγραφή                                                                                                    |
|-------|--------|----------------------------------------------------------------------------------------------------|
|       |        | Όταν το πλήκτρο πιέζεται γρήγορα (λιγότερο από 0,8 δευτερό-<br>λεπτα),                                                                                                    |
|       |        | <ul> <li>Όταν πιέζεται στην οθόνη κλήσης, κάνει μία κλήση</li> </ul>                                                                                                    |
|       |        | <ul> <li>Όταν πιέζεται στην οθόνη της εισερχόμενης κλήσης, απαντά<br/>την κλήση</li> </ul>                                                                                                    |
|       |        | <ul> <li>Όταν πιέζεται κατά τη διάρκεια της αναμονής κλήσης, αλλά-<br/>ζει στην κλήση που περιμένει (Call Waiting) (Αναμονή Κλήσης)</li> </ul>                                                                          |
| 5     | C      | Όταν το πλήκτρο πιέζεται παρατεταμένα (πάνω από 0,8 δευτε-<br>ρόλεπτα),                                                                                                    |
|       |        | <ul> <li>Όταν πιέζεται σε Bluetooth<sup>®</sup> Hands-Free, καλεί πάλι την τε-<br/>λευταία κληθείσα κλήση</li> </ul>                                                                                                    |
|       |        | <ul> <li>Όταν πιέζεται κατά τη διάρκεια μίας κλήσης με Bluetooth<sup>®</sup><br/>Hands-Free, αλλάζει την κλήση πίσω στο κινητό τηλέφωνο<br/>(Private) (Ιδιωτικό)</li> </ul>                                             |
|       |        | <ul> <li>Όταν πιέζεται ενώ γίνεται κλήση στο κινητό τηλέφωνο, αλλά-<br/>ζει την κλήση πίσω Bluetooth<sup>®</sup> Hands-Free (λειτουργεί μόνο<br/>όταν είναι συνδεδεμένο το Bluetooth<sup>®</sup> Hands-Free)</li> </ul> |
| ~     |        | <ul> <li>Όταν πιέζεται κατά τη διάρκεια μίας κλήσης, τερματίζει την<br/>τηλεφωνική κλήση</li> </ul>                                                                                                    |
| 0     | $\sim$ | <ul> <li>Όταν πιέζεται στην οθόνη της εισερχόμενης κλήσης, απορρί-<br/>πτει την κλήση</li> </ul>                                                                                                    |
| -     |        | 1                                                                                                    |

\* Η πραγματική εικόνα στο όχημα μπορεί να διαφέρει από την απεικόνιση.

# DAB(εάν διατίθεται)/FM, AM

Μπορείτε να έχετε πρόσβαση στη συσκευή αναπαραγωγής του ραδιοφώνου είτε πιέζοντας το πλήκτρο RADIO είτε επιλέγοντας το μενού Radio (Ραδιόφωνο) από το All Menus (Όλα τα μενού) στην Home Screen (Αρχική Οθόνη).

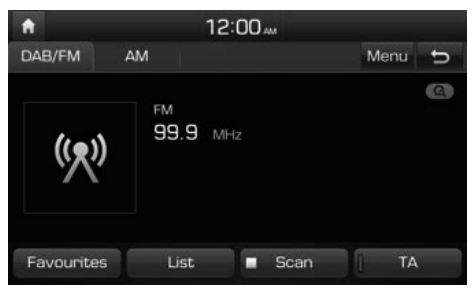

#### Αγαπημένα

Εμφανίζονται τα αποθηκευμένα Favourites (Αγαπημένα) για επιλογή του χρήστη.

• Αποθήκευση αγαπημένων

Αποθηκεύει τον σταθμό που ακούγεται στη λίστα των αγαπημένων που επιθυμείτε.

Επιλέξτε τον επιθυμητό σταθμό. 🕨 Επιλέξτε

Favourites (Αγαπημένα). 🕨 Επιλέξτε τον αριθ-

μό του αγαπημένου που επιθυμείτε.

Εάν θέλετε να αντικαταστήσετε ένα υπάρχον αγαπημένο, πιέστε παρατεταμένα τον αντίστοιχο αριθμό του αγαπημένου.

#### Λίστα

Σας πηγαίνει στη λίστα σταθμών FM.

#### Σάρωση

Παίζει σύντομα τις εκπομπές για τις συχνότητες με την καλύτερη λήψη για 5 δευτερόλεπτα ανά στοιχείο.

#### TA

Η λειτουργία ΤΑ επιτρέπει στο σύστημα να αλλάζει σε ανακοίνωση της κυκλοφορίας (ΤΑ) από την τρέχουσα πηγή.

Τα προγράμματα και οι ανακοινώσεις της κυκλοφορίας μπορούν να λαμβάνονται αυτόματα χρησιμοποιώντας τα χαρακτηριστικά ΤΑ.

#### Μενού

 Sound settings (Ρυθμίσεις ήχου): πηγαίνει στις ρυθμίσεις ήχου.

DAB (εάν διατίθεται)

- Manual tune FM (Χειροκίνητος συντονισμός FM): πηγαίνει στον Manual tune FM (Χειροκίνητο συντονισμό FM)
- Regional (Περιφερειακός): Δίνει τη δυνατότητα αλλαγής σε περιφερειακές συχνότητες. Το περιεχόμενο του ήχου μπορεί να είναι διαφορετικό από την τρέχουσα συντονισμένη συχνότητα.

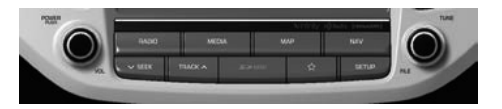

#### ✓ SEEK TRACK ∧

Όταν το πλήκτρο πιέζεται γρήγορα (λιγότερο από 0,8 δευτερόλεπτα),

- Λειτουργία DAB(εάν διατίθεται)/FM: παίζει τον προηγούμενο/επόμενο διαθέσιμο σταθμό που υπάρχει μέσα στο μενού List (Λίστα). (Εάν δεν υπάρχει κανένας ή υπάρχει ένας σταθμός στο μενού List (Λίστα), εκτελείται η λειτουργία "Auto tuning" (Αυτόματος συντονισμός.)
- Λειτουργία ΑΜ: παίζει την προηγούμενη/επόμενη διαθέσιμη συχνότητα.

Όταν το πλήκτρο πιέζεται παρατεταμένα (πάνω από 0,8 δευτερόλεπτα),

- Λειτουργία DAB(εάν διατίθεται)/FM: παίζει τον προηγούμενο/επόμενο διαθέσιμο σταθμό που υπάρχει μέσα στο μενού List (Λίστα).
- Λειτουργία ΑΜ: κινείται γρήγορα σε όλες τις συχνότητες. Τη στιγμή που απελευθερώνετε το μπουτόν, το σύστημα αναζητεί την επόμενη διαθέσιμη συχνότητα.

## 🕽 ΣΥΝΤΟΝΙΣΜΟΣ

- Λειτουργία DAB(εάν διατίθεται)/FM: στρίβει αριστερά/δεξιά για να αναζητήσει έναν σταθμό που επιθυμείτε και κατόπιν πιέστε το.
- Λειτουργία ΑΜ: στρίβει αριστερά/δεξιά για να συντονίσετε χειροκίνητα.

# Μουσική USB

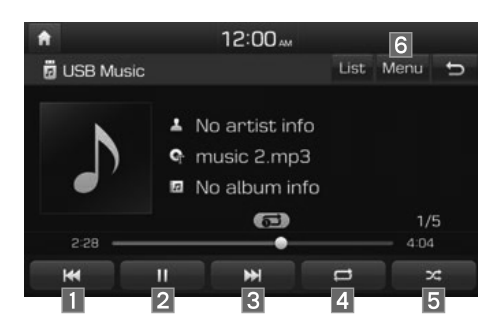

#### Προηγούμενο Αρχείο

- Εάν επιλεχθεί το μπουτόν (λιγότερο από 0,8 δευτερόλεπτα): πηγαίνει στο προηγούμενο αρχείο ή παίζει το τρέχον αρχείο από την αρχή (ανάλογα με τον χρόνο αναπαραγωγής).
  - Εάν ο χρόνος αναπαραγωγής είναι λιγότερο από 3 δευτερόλεπτα, πηγαίνει στο προηγούμενο αρχείο.
  - Εάν ο χρόνος αναπαραγωγής είναι πάνω από
     3 δευτερόλεπτα, παίζει το τρέχον αρχείο από την αρχή.
- Εάν επιλεχθεί το μπουτόν (πάνω από 0,8 δευτερόλεπτα): πηγαίνει σε γρήγορη μετάβαση προς τα πίσω το μουσικό θέμα.

#### 2 Αναπαραγωγή/Παύση

Κάνει αναπαραγωγή/παύση του τρέχοντος αρχείου.

#### 3 Επόμενο Μουσικό Θέμα

Εάν επιλεχθεί το μπουτόν (λιγότερο από 0,8 δευτερόλεπτα): πηγαίνει στο επόμενο αρχείο.

Εάν επιλεχθεί το μπουτόν (πάνω από 0,8 δευτερόλεπτα): πηγαίνει σε γρήγορη μετάβαση προς τα εμπρός το μουσικό θέμα.

#### 4 Επανάληψη

Επαναλαμβάνει το τρέχον αρχείο.

- Εάν επιλέγετε το αρχείο στην καρτέλα του αρχείου στην οθόνη της λίστας: επιλέξτε το μπουτόν αυτό για να αλλάξετε μεταξύ επανάληψης του τρέχοντος αρχείου, επανάληψης του φακέλου και επανάληψης όλων των αρχείων.
- Εάν επιλέγετε το αρχείο σε άλλες καρτέλες στην οθόνη της λίστας: επιλέξτε το μπουτόν αυτό για να αλλάξετε μεταξύ επανάληψης του τρέχοντος αρχείου και επανάληψης όλων των αρχείων.

#### 5 Με τυχαία σειρά

Παίζει αρχεία με τυχαία σειρά.

- Εάν επιλέγετε τα αρχεία στην καρτέλα του αρχείου στην οθόνη της λίστας: επιλέξτε το μπουτόν αυτό για να αλλάξετε μεταξύ τυχαίας σειράς του φακέλου, τυχαίας σειράς όλων και απενεργοποίηση.
- Εάν επιλέγετε το αρχείο σε άλλες καρτέλες στην οθόνη της λίστας: επιλέξτε το μπουτόν αυτό για να αλλάξετε μεταξύ κατηγορίας τυχαίας σειράς και απενεργοποίησης της τυχαίας σειράς.

## 6 Μενού

- Delete current file (Διαγράφετε το τρέχον αρχείο): ένα επιλεγμένο αρχείο μπορεί να διαγραφεί. Το διαγεγραμμένο αρχείο μπορεί να βρεθεί στον φάκελο 'to\_delete' (προς\_διαγραφή). Η λειτουργία αυτή υποστηρίζεται μόνο όταν η μορφή του USB είναι συμβατή με FAT16 ή FAT32.
- Sound settings (Ρυθμίσεις ήχου): πηγαίνει στις ρυθμίσεις ήχου.

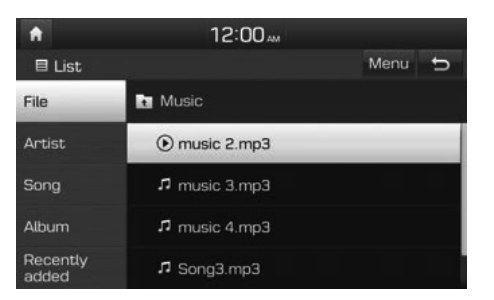

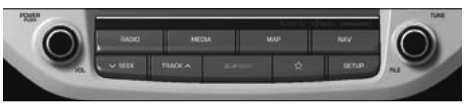

#### ✓ SEEK TRACK ∧

 Όταν το πλήκτρο πιέζεται γρήγορα (λιγότερο από 0,8 δευτερόλεπτα),

Παίζει το προηγούμενο/επόμενο μουσικό θέμα.

 Όταν το πλήκτρο πιέζεται παρατεταμένα (πάνω από 0,8 δευτερόλεπτα),

Πηγαίνει στην οθόνη αναπαραγωγής και κατόπιν θα κάνει γρήγορη μετάβαση προς τα πίσω ή γρήγορη μετάβαση προς τα εμπρός του μουσικού θέματος.

#### Ο ΣΥΝΤΟΝΙΣΜΟΣ

Περιστρέψτε το κουμπί TUNE **γ**ια να μετακινήσετε την εστίαση προς το επόμενο/προηγούμενο μουσικό θέμα. Εάν επιλεχθεί το μουσικό θέμα που επιθυμείτε, πιέστε το κουμπί TUNE **γ**ια να αναπαράγετε το μουσικό θέμα.

# iPod

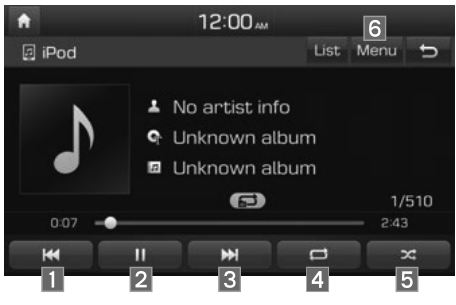

#### Προηγούμενο Αρχείο

- Εάν επιλεχθεί το μπουτόν (λιγότερο από 0,8 δευτερόλεπτα): πηγαίνει στο προηγούμενο αρχείο ή παίζει το τρέχον αρχείο από την αρχή (ανάλογα με τον χρόνο αναπαραγωγής).
  - -Εάν ο χρόνος αναπαραγωγής είναι λιγότερο από 3 δευτερόλεπτα, πηγαίνει στο προηγούμενο αρχείο.
  - -Εάν ο χρόνος αναπαραγωγής είναι πάνω από 3 δευτερόλεπτα, παίζει το τρέχον αρχείο από την αρχή.
- Εάν επιλεχθεί το μπουτόν (πάνω από 0,8 δευτερόλεπτα): πηγαίνει σε γρήγορη μετάβαση προς τα πίσω το μουσικό θέμα.

#### 2 Αναπαραγωγή/Παύση

Κάνει αναπαραγωγή/παύση του τρέχοντος αρχείου.

#### 3 Επόμενο Μουσικό Θέμα

- Εάν επιλεχθεί το μπουτόν (λιγότερο από 0,8 δευτερόλεπτα): πηγαίνει στο επόμενο αρχείο.
- Εάν επιλεχθεί το μπουτόν (πάνω από 0,8 δευτερόλεπτα): πηγαίνει σε γρήγορη μετάβαση προς τα εμπρός το μουσικό θέμα.

## 4 Επανάληψη

Επαναλαμβάνει το τρέχον τραγούδι.

Επιλέξτε το μπουτόν αυτό για να αλλάξετε μεταξύ επανάληψης του τρέχοντος τραγουδιού και επανάληψης όλων των τραγουδιών.

#### 5 Με τυχαία σειρά

Αναπαράγει τα τραγούδια σε τυχαία σειρά.

Επιλέξτε το μπουτόν αυτό για να αλλάξετε για να αλλάξετε μεταξύ κατηγορίας τυχαίας σειράς και απενεργοποίησης της τυχαίας σειράς.

 Shuffle Category (Κατηγορία Τυχαίας Σειράς): τυχαία σειρά τραγουδιού στην τρέχουσα κατηγορία.

## 6 Μενού

Sound settings (Ρυθμίσεις ήχου): πηγαίνει στις ρυθμίσεις ήχου.

| ft       | 12:00        |   |  |
|----------|--------------|---|--|
| 🗏 List   |              | ¢ |  |
| Playlist | 💽 Phone Name |   |  |
| Artist   | <b>1</b> 01  |   |  |
| Song     | <b>n</b> 02  |   |  |
| Album    | <b>1</b> 03  |   |  |
| Other    | <b>1</b> 04  |   |  |

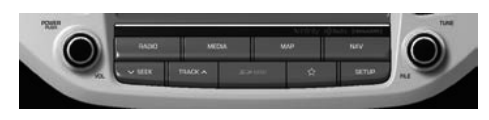

## 🔵 ΣΥΝΤΟΝΙΣΜΟΣ

Περιστρέψτε το κουμπί TUNE 
για να αναζητήσετε ένα επιθυμητό μουσικό θέμα. Εάν εμφανίζεται το μουσικό θέμα που επιθυμείτε, πιέστε το κουμπί TUNE για να αναπαράγετε το μουσικό θέμα.

Εάν δεν κάνετε τίποτε με το κουμπί για 5 δευτερόλεπτα, η αναζήτηση του κουμπιού TUNE 🔘 θα τερματιστεί.

#### ✓ SEEK TRACK ∧

 Όταν το πλήκτρο πιέζεται γρήγορα (λιγότερο από 0,8 δευτερόλεπτα),

Παίζει το προηγούμενο/επόμενο μουσικό θέμα.

 Όταν το πλήκτρο πιέζεται παρατεταμένα (πάνω από 0,8 δευτερόλεπτα),

Πηγαίνει στην οθόνη αναπαραγωγής και κατόπιν θα κάνει γρήγορη μετάβαση προς τα πίσω ή γρήγορη μετάβαση προς τα εμπρός του μουσικού θέματος.

# Bluetooth<sup>®</sup> Audio

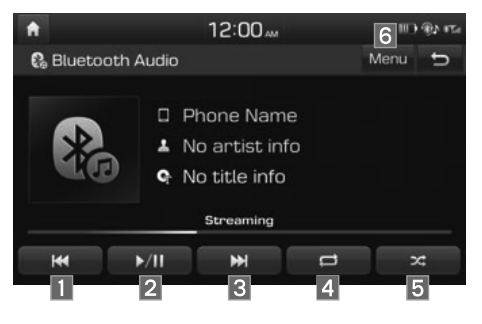

#### Προηγούμενο Αρχείο

- Εάν ο χρόνος αναπαραγωγής είναι λιγότερο από 3 δευτερόλεπτα, πηγαίνει στο προηγούμενο αρχείο.
- Εάν ο χρόνος αναπαραγωγής είναι πάνω από 3 δευτερόλεπτα, παίζει το τρέχον αρχείο από την αρχή.

Η λειτουργία αυτή μπορεί να διαφέρει ανάλογα με το μοντέλο του κινητού τηλεφώνου.

#### 2 Αναπαραγωγή/Παύση

Κάνει αναπαραγωγή/παύση του Bluetooth audio

## 3 Επόμενο Μουσικό Θέμα

Πηγαίνει στο επόμενο αρχείο.

#### 4 Επανάληψη

Επαναλαμβάνει το τρέχον αρχείο.

Η λειτουργία αυτή μπορεί να διαφέρει ανάλογα με το μοντέλο του κινητού τηλεφώνου.

#### 5 Με τυχαία σειρά

Παίζει αρχεία με τυχαία σειρά.

Η λειτουργία αυτή μπορεί να διαφέρει ανάλογα με το μοντέλο του κινητού τηλεφώνου.

#### 6 Μενού

- Connection settings (Ρυθμίσεις σύνδεσης): πηγαίνει στις συνδέσεις Bluetooth. Μπορείτε να αντιστοιχίσετε μία νέα συσκευή ή να αλλάξετε/ διαγράψετε αντιστοιχισμένη συσκευή(-ές).
- Sound settings (Ρυθμίσεις ήχου): πηγαίνει στις ρυθμίσεις ήχου.

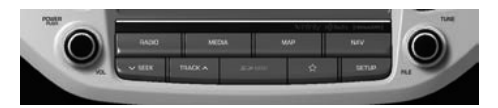

#### ✓ SEEK TRACK ∧

Παίζει το προηγούμενο/επόμενο αρχείο.

#### 🕽 ΣΥΝΤΟΝΙΣΜΟΣ

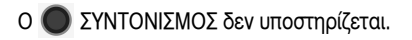

## Ασύρματη Τεχνολογία Rluetooth®

## Αντιστοίχιση μίας Νέας Συσκευής

Πριν μπορέσετε να χρησιμοποιήσετε τον μηχανισμό του Bluetooth. θα πρέπει πρώτα να αντιστοιχίσετε/ συνδέσετε το κινητό σας τηλέφωνο με το αυτοκίνητό σας.

Μπορούν να αντιστοιχιστούν μέχρι και 5 συσκευές Bluetooth. Móvo uía συσκευή Bluetooth μπορεί va είναι συνδεδεμένη κάθε φορά.

#### Αντιστοίχιση μίας Νέος Συσκευής Επιλέγοντας Τηλεφωνική/Κλήση

Πιέστε το πλήκτρο 6 του τηλεχειριστηρίου του τιμονιού 🕨 Αντιστοιχίστε το αυτοκίνητό σας αφού το κινητό σας τηλέφωνο ανιχνεύσει τη συσκευή Bluetooth 🕨 Εισάγετε τον κωδικό κλειδί

ή αποδεχθείτε την αναδυόμενη εξουσιοδότηση Συνδέστε το Bluetooth.

#### Αντιστοίχιση μίας Νέος Συσκευής Μέσω των Ρυθμίσεων του Τηλεφώνου

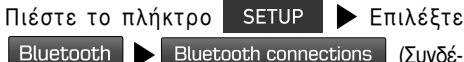

σεις Bluetooth)

Add new (Προσθήκη γέας)

(Συνδέ-

Αντιστοιχίστε το αυτοκίνητό σας αφού το κινητό

σας τηλέφωνο ανιχνεύσει τη συσκευή Bluetooth Εισάγετε τον κωδικό κλειδί ή αποδεχθείτε την αναδυόμενη εξουσιοδότηση > Συνδέστε το Bluetooth.

## Σύνδεση Συσκευών Bluetooth

Συνδέει τις συσκευές Bluetooth που προσθέτετε.

#### Σύνδεση Συσκευών Επιλέγοντας Τηλεφωνική/Κλήση

Πιέστε το πλήκτρο 6 στο τηλεχειριστήριο του τιμονιού 🕨 Επιλέξτε το όνομα της συσκευής

που θα συνδέσετε > Συνδέστε το Bluetooth.

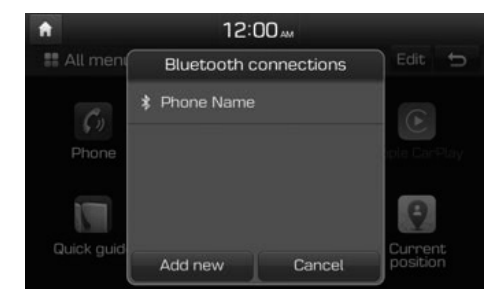

#### Σύνδεση Συσκευών Μέσω των Ρυθμίσεων του Τηλεφώνου

Πιέστε το πλήκτρο SETUP Επιλέξτε Bluetooth Bluetooth connections (Συνδέσεις Bluetooth) Επιλέξτε το όνομα της συσκευής που θα συνδέσετε Συνδέστε το Bluetooth.

| ft .        | 12:00         | 110    | (1) 115  |     |
|-------------|---------------|--------|----------|-----|
| 🔅 Bluetooth | n connections |        | Help     | Û   |
|             |               | © ₹®   | Disconne | ect |
|             |               |        |          |     |
| Add         | new           | Delete | devices  | _   |

## Κλήση

Σχηματίζει τον αριθμό μίας κλήσης αφού συνδεθούν οι συσκευές Bluetooth.

Επιλέξτε All Menus (Όλα τα μενού) από την εμφάνιση της Home Screen (Αρχική Οθόνη) ►

Dial

(Κλήση).

Phone (Τηλέφωνο)

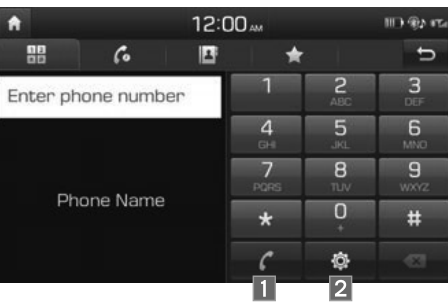

| Όνομα       | Περιγραφή                                                                                                    |  |
|-------------|----------------------------------------------------------------------------------------------------|--|
| 1 Κλήση     | Κάνει μία κλήση αφού έχετε σχη-<br>ματίσει τον αριθμό και επιλέξετε<br>το List . Εάν ο αριθμός είναι<br>καταχωρημένος στις Dialled Calls<br>(Κληθείσες Κλήσεις), μπορείτε να<br>επιλέξετε τον αριθμό και να επι-<br>λέξετε List για να καλέσετε<br>αυτόματα αυτόν τον αριθμό πάλι. |  |
| 2 Ρυθμίσεις | Πηγαίνει σε μία οθόνη των<br>Bluetooth Settings (Ρυθμίσεων<br>Bluetooth).                                                                                                    |  |

## Αποδοχή/ Απόρριψη Κλήσης

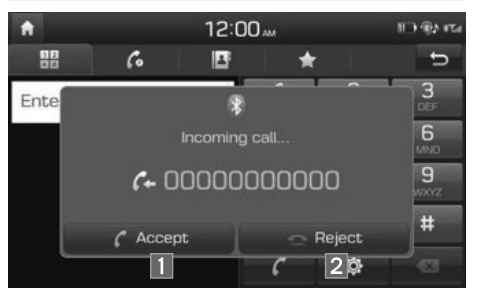

Εάν υπάρχει μία εισερχόμενη κλήση αφού έχετε κάνει τη σύνδεση Bluetooth, θα εμφανιστεί ένα αναδυόμενο μήνυμα.

| Όνομα Περιγραφή |                    |
|-----------------|--------------------|
| 1 Αποδοχή       | Απαντά στην κλήση. |
| 2 Απόρριψη      | Αγνοεί την κλήση.  |

#### ί Πληροφορίες

 Σε μερικά κινητά τηλέφωνα, ο αριθμός του καλούντος μπορεί να μην εμφανίζεται, και ο μηχανισμός της Απόρριψης μπορεί να μην υποστηρίζεται.

## Χρήση του Μενού Κατά Τη Διάρκεια Μίας Τηλεφωνικής Κλήσης

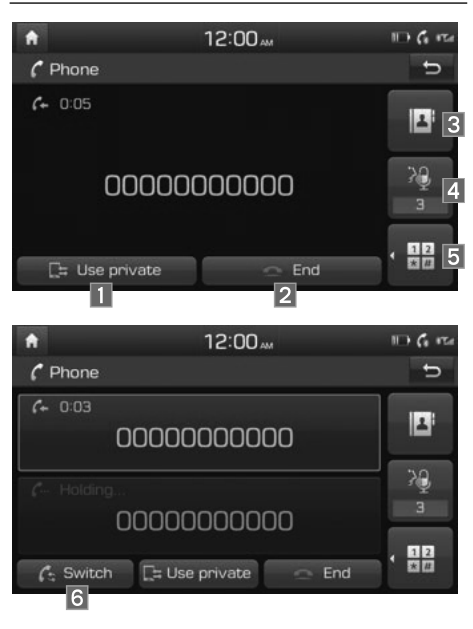

Όταν κάνετε μία κλήση, μπορείτε να χρησιμοποιήσετε τα παρακάτω στοιχεία από το μενού.

| Όνομα              | Περιγραφή                                                                                                    |
|--------------------|----------------------------------------------------------------------------------------------------|
| 1 Ιδιωτική ζωή     | Αλλάζει μία φωνητική κλήση<br>από το Hands-free του αυτοκι-<br>νήτου στο κινητό τηλέφωνο.                                                                                                    |
| 2 Τερματισμός      | Τερματίζει μία κλήση.                                                                                                    |
| 3 Επαφές           | Εμφανίζει τη λίστα των<br>Επαφών.                                                                                                    |
| 4 Ένταση<br>Εξόδου | Εμφανίζει τις ρυθμίσεις της<br>Έντασης του Μικροφώνου<br>(Mic). Μπορείτε να ρυθμίσετε<br>την ένταση την οποία ακούει ο<br>άλλος μέσα στην κλήση (επί-<br>πεδο 1 - 5).                                                                                                    |
| 5 Πληκτρολόγιο     | Ανοίγει μία οθόνη για εισαγω-<br>γή αριθμών ARS.                                                                                                    |
| 6 Διακόπτης        | Αλλάζει σε μία κλήση σε ανα-<br>μονή, εάν υπάρχει. Μπορείτε<br>επίσης να αλλάξετε κλήσεις<br>επιλέγοντας τον αριθμό στην<br>Οθόνη Πληροφοριών. Η λει-<br>τουργία του Διακόπτη αλλάζει<br>την τρέχουσα κλήση σε μία<br>κλήση σε αναμονή για να απα-<br>ντήσετε σε μία νέα εισερχόμε-<br>νη κλήση. |

## Ιστορικό Κλήσεων

| Επιλέξτε | All Menus  | (Όλαι | τα μενού) 🕨 | Phone   |
|----------|------------|-------|-------------|---------|
| (Τηλέφων | o) Call Hi | story | (Ιστορικό Κ | \ήσεων) |

| Όνομα                 | Περιγραφή                                                                                               |
|-----------------------|----------------------------------------------------------------------------------------------------|
| 1 Όλες                | Εμφανίζει το ιστορικό όλων των κλήσεων.                                                                 |
| 2 Κληθείσες           | Εμφανίζει τις κλήσεις που κάνατε.                                                                       |
| 3 Ληφθείσες           | Εμφανίζει τις κλήσεις που λάβατε.                                                                       |
| 4 Αναπάντητες         | Εμφανίζει τις κλήσεις που χάσατε.                                                                       |
| 5 Ιστορικό<br>Κλήσεων | Εμφανίζει όλο το ιστορικό των<br>κλήσεών σας. Επιλέξτε από τη<br>λίστα για να καλέσετε τον αριθ-<br>μό. |
| 6 Λήψη με<br>download | Κατεβάζει με download τις πλη-<br>ροφορίες του ιστορικού κλήσε-<br>ων από το κινητό σας τηλέφωνο.       |

#### ί Πληροφορίες

 Μερικές συσκευές δεν υποστηρίζουν λήψη με download του ιστορικού των κλήσεων. Ελέγξτε εάν η συσκευή σας Bluetooth υποστηρίζει λήψη με download των επαφών.

## Επαφές

| πιλέξτε | All Me | enus   | (Όλα τα  | ι μενοι | (ر      |
|---------|--------|--------|----------|---------|---------|
| Phone   | (Τηλέφ | ωνο) 🕨 | Contac   | ts (Επ  | αφέ     |
| A       |        | 12:0   | Оам      | 110     | @2 #    |
| 10      | 60     | 1      | *        | Menu    | Ð       |
| N Name  |        |        | Download | 1       | 2       |
| Name    |        |        | Search   |         | 3       |
| 1 Name  |        |        |          | ۵       | 2 · J · |
| Name    |        |        |          | 008     | P       |
| Name    |        |        |          | 0 🕈 R 0 | S · V   |

| Όνομα                 | Περιγραφή                                                                       |
|-----------------------|---------------------------------------------------------------------------------|
| 1 Λίστα Επαφών        | Η λίστα των Επαφών. Επιλέξ-<br>τε από τη λίστα για να καλέ-<br>σετε τον αριθμό. |
| 2 Λήψη με<br>download | Κατεβάζει με download τις<br>επαφές από το κινητό σας<br>τηλέφωνο.              |
| 3 Αναζήτηση           | Ψάχνει Επαφές.                                                                  |

#### ί Πληροφορίες -

 Μερικές συσκευές δεν υποστηρίζουν τον μηχανισμό λήψης με download των επαφών. Ελέγξτε εάν η συσκευή σας Bluetooth υποστηρίζει τον μηχανισμό λήψης με download.

## Αγαπημένα

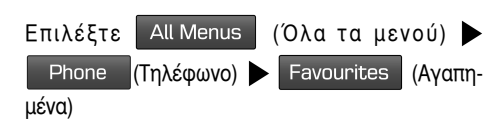

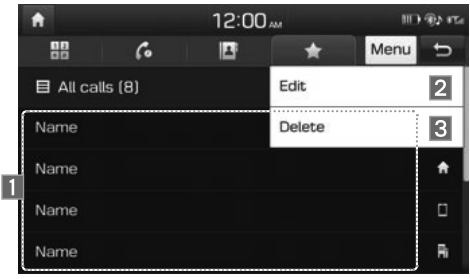

| Όνομα         | Περιγραφή                                                                                                    |
|---------------|----------------------------------------------------------------------------------------------------|
| 1 Αγαπημένα   | Εμφανίζει τους αριθμούς των<br>τηλεφώνων που είναι αποθηκευ-<br>μένοι σαν Αγαπημένα. Επιλέξτε<br>από τη λίστα για να καλέσετε<br>τον αριθμό. |
| 2 Επεξεργασία | Προσθέστε ή διαγράψετε αριθ-<br>μούς από τα αγαπημένα.                                                                                       |
| 3 Διαγραφή    | Διαγράφει αριθμούς που επιλέ-<br>γετε από τα Αγαπημένα.                                                                                      |

## Προβολή τηλεφώνου

## Τί είναι η Προβολή τηλεφώνου;

Μπορείτε να έχετε ασφαλή πρόσβαση στο smartphone σας ενώ οδηγείτε με τη χρήση αυτού του μηχανισμού. Διάφορες λειτουργίες του smartphone σας εμφανίζονται στο σύστημα πολυμέσων έτσι ώστε να μπορείτε να τις χρησιμοποιήσετε εύκολα (ανεύρεση κατευθύνσεων, πραγματοποίηση μίας κλήσης, ακρόαση μουσικής κλπ.).

Με συσκευή που υποστηρίζει Προβολή τηλεφώνου συνδεδεμένη, στην οθόνη εμφανίζεται το μενού Phone projection (Προβολή τηλεφώνου). Οι διαθέσιμες λειτουργίες και εργασίες μπορεί να διαφέρουν ανάλογα με το μοντέλο. Για περισσότερες πληροφορίες, επισκεφθείτε το website της Phone projection (Προβολή τηλεφώνου).

- Android Auto: http://support.google.com/ androidauto/
- Apple CarPlay: http://www.apple.com/ios/ carplay/

## Μέτρα προφύλαξης

- To Android Auto είναι σήμα κατατεθέν της Google Inc.
- To Apple CarPlay είναι σήμα κατατεθέν της Apple Inc.
- Η Προβολή τηλεφώνου δεν θα διατίθεται εάν το Λειτουργικό Σύστημα (OS) του τηλεφώνου δεν είναι της τελευταίας έκδοσης ή εάν το τηλέφωνό σας δεν μπορεί να αναγνωριστεί εξαιτίας μίας διακοπής της λειτουργίας που προκλήθηκε από μία βλάβη ή από ένα ελάττωμα της ίδιας της συσκευής.
- Το τηλέφωνό σας μπορεί να μην αναγνωρίζεται εάν η μπαταρία του είναι χαμηλή. Φορτίστε το τηλέφωνό σας και προσπαθήστε πάλι.
- Εάν το τηλέφωνό σας έσβησε εξαιτίας ενός ελαττώματος στην ίδια τη συσκευή, επαναφέρατέ το και προσπαθήστε πάλι.
- Εάν συνδέετε και αποσυνδέετε επαναλαμβανόμενα το καλώδιο USB στη συσκευή σε σύντομο χρονικό διάστημα, το τηλέφωνό σας μπορεί να δυσλειτουργήσει. Αυτό μπορεί επίσης να προκαλέσει μία βλάβη της συσκευής.

- Ο χρόνος αναγνώρισης της συσκευής μπορεί να διαφέρει ανάλογα με τον τύπο της συσκευής και την έκδοση του λογισμικού/Λειτουργικού Συστήματος.
- Η χρήση του καλωδίου USB που παραδόθηκε μαζί με το τηλέφωνο συστήνεται. (Η χρήση ενός μη-γνήσιου προϊόντος μπορεί να προκαλέσει θόρυβο ή δυσλειτουργία.)
- Η κανονική λειτουργία δεν διασφαλίζεται όταν παραποιείτε αυθαίρετα το τηλέφωνό σας όσο είναι ενεργό το Phone projection (Προβολή τηλεφώνου).
- Το Phone projection (Προβολή τηλεφώνου) μπορεί να μην λειτουργεί κανονικά εξαιτίας θεμάτων του κινητού τηλεφώνου.
- Μπορεί να ισχύουν χρεώσεις δικτύου όταν χρησιμοποιείτε το Phone projection (Προβολή τηλεφώνου).
- Δεν μπορείτε να λειτουργήσετε το Apple CarPlay ενώ κάνετε μία κλήση χρησιμοποιώντας Bluetooth.
- Εάν η ισχύς του σήματος του δικτύου είναι ασθενής, μερικά χαρακτηριστικά του Phone projection (Προβολή τηλεφώνου) μπορεί να μην λειτουργούν σωστά.

 Μπορεί να παρουσιαστούν τα παρακάτω προβλήματα εξαιτίας θεμάτων με το τηλέφωνό σας

#### [Android Auto]

- -Εμφανίζονται διακοπτόμενες μαύρες οθόνες όταν εισέρχεστε στο Android Auto.
- -Δεν είναι δυνατή η διάκριση μεταξύ των τηλεφώνων που υποστηρίζουν Android Auto και εκείνων που δεν το κάνουν.
- -Εμφανίζονται μαύρες οθόνες σε μερικές περιοχές της οθόνης εξαιτίας σφαλμάτων του τηλεφώνου ή της εφαρμογής.

### [Apple CarPlay]

- -Εμφανίζονται διακοπτόμενες μαύρες οθόνες όταν εισέρχεστε στο Apple CarPlay.
- -Εμφανίζονται μαύρες οθόνες σε μερικές περιοχές της οθόνης εξαιτίας σφαλμάτων της εφαρμογής κατά την πλοήγηση μεταξύ των οθονών του Apple CarPlay.
- Η ένταση του ήχου μπορεί να μην ρυθμίζεται ανάλογα με την κατάσταση του συνδεδεμένου τηλεφώνου.

## 🖉 ΣΗΜΕΙΩΣΗ

 Εάν δεν λειτουργούν καλά οι υπηρεσίες εξαιτίας προβλημάτων παρόμοιων με αυτά που προαναφέρθηκαν, ελέγξτε το τηλέφωνό σας και εάν είναι αναγκαίο, συνδέστε το πάλι μετά την επανεκκίνηση.

## Χρήση των Χαρακτηριστικών της Προβολής τηλεφώνου

- Με το Android Auto, συνδέστε το καλώδιο USB που παρέχεται από τον κατασκευαστή του κινητού τηλεφώνου. Με το Apple CarPlay, συνδέστε το καλώδιο USB που παρέχεται από την Apple.
- 2. Στην οθόνη Home (Αρχική) ή [All Menus] (Όλα Τα Μενού), επιλέξτε το εικονίδιο Android Auto
  - ήτο Apple CarPlay

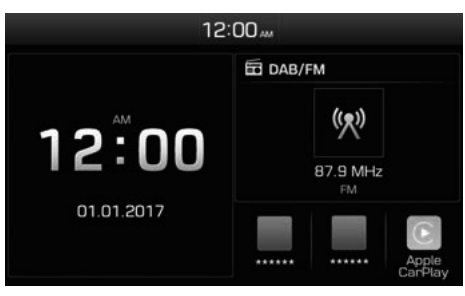

- ※ Η πραγματική οθόνη Home (Αρχική) στο όχημα μπορεί να διαφέρει από την παραπάνω οθόνη.
- Μπορείτε να χρησιμοποιήσετε τα χαρακτηριστικά του Phone projection (Προβολή τηλεφώνου), όπως πλοήγηση, μουσική και τηλέφωνο.

## 🖉 ΣΗΜΕΙΩΣΗ

- Πριν συνδέσετε το κινητό σας τηλέφωνο, ελέγξτε εάν το Phone projection (Προβολή τηλεφώνου) είναι ορισμένο σε ΟΝ στο μενού των ρυθμίσεων του Phone projection (Προβολή τηλεφώνου).
- Μετά την σύνδεση του κινητού τηλεφώνου, θα πρέπει να το ξεκλειδώσετε και να αποδεχθείτε τις Αποποιήσεις στο τηλέφωνό σας για να ξεκινήσει το Phone projection (Προβολή τηλεφώνου).
- Οι οθόνες και τα χαρακτηριστικά που εμφανίζονται στο σύστημα πολυμέσων υπόκεινται σε αλλαγή ανάλογα με τις πολιτικές της καθεμιάς εταιρείας.

## **Android Auto**

- Ανατρέξτε στο παρακάτω website για να δείτε τη λίστα με τις χώρες που υποστηρίζουν Android Auto. https://www.android.com/auto/
- Τα χαρακτηριστικά του μέσου Bluetooth θα απενεργοποιηθούν όταν ενεργοποιηθεί το Android Auto. Δεν μπορείτε να χρησιμοποιήσετε τα χαρακτηριστικά του Μέσου Bluetooth όπως ο ήχος Bluetooth Audio. Εάν θέλετε να χρησιμοποιήσετε τέτοια χαρακτηριστικά, αφαιρέστε το καλώδιο USB πριν από τη χρήση.
- Η λειτουργία του Android Auto δεν υποστηρίζει τον μηχανισμό που σας δίνει την δυνατότητα να αναζητήσετε αρχεία μουσικής ελέγχοντας το κουμπί TUNE
- Εάν δεν ενεργοποιείται το Android Auto ακόμη και μετά από μία επιτυχή σύνδεση, ελέγξτε τα παρακάτω:
  - Κατάσταση Εφαρμογής του Τηλεφώνου (Ελέγξτε εάν έχει παρουσιαστεί σφάλμα).
  - Ελέγξτε εάν το Android Auto είναι κλειδωμένο στο τηλέφωνό σας.
  - Ελέγξτε εάν το Android Auto είναι ορισμένο σε ΟΝ στο μενού των ρυθμίσεων του Phone projection (Προβολή τηλεφώνου).

- Εάν το Android Auto δεν λειτουργεί κανονικά ακόμη και μετά την πραγματοποίηση μίας επανασύνδεσης, επισκεφθείτε το website της Google http://support.google.com/androidauto
- Οι οθόνες και τα χαρακτηριστικά που εμφανίζονται στο σύστημα πολυμέσων είναι τα ίδια όπως αυτά που παρέχει αρχικά η Google. Οι οθόνες και τα χαρακτηριστικά υπόκεινται σε αλλαγές σύμφωνα με την πολιτική της Google Inc.

## **Apple CarPlay**

- Για να δείτε τα διαθέσιμα χαρακτηριστικά, όπως το Apple CarPlay, Siri, και τους Χάρτες, ή τις χώρες που υποστηρίζουν τα χαρακτηριστικά, παρακαλούμε πηγαίνετε στο: http://www.apple. com/ios/feature-availability/
- Όταν είναι ενεργοποιημένο το Apple CarPlay, δεν μπορείτε να χρησιμοποιήσετε το Bluetooth.
   Εάν θέλετε να χρησιμοποιήσετε το Bluetooth Τηλέφωνο/ Ήχο Audio, αφαιρέστε το καλώδιο USB και συνδέστε το Bluetooth πριν τα χρησιμοποιήσετε.
- Η λειτουργία του Apple CarPlay δεν υποστηρίζει τον μηχανισμό που σας δίνει την δυνατότητα να αναζητήσετε αρχεία μουσικής ελέγχοντας το κουμπί TUNE . Εάν δεν ενεργοποιείται το Apple CarPlay ακόμη και μετά από μία επιτυχή σύνδεση, ελέγξτε τα παρακάτω:
  - -Ελέγξτε εάν είναι απενεργοποιημένο το Apple CarPlay στις ρυθμίσεις της εφαρμογής του iPhone σας.
  - -Ελέγξτε εάν το Apple CarPlay είναι ορισμένο σε ΟΝ στο μενού των ρυθμίσεων του Phone projection (Προβολή τηλεφώνου).

- Εάν το Apple CarPlay δεν λειτουργεί κανονικά ακόμη και μετά την πραγματοποίηση μίας επανασύνδεσης, επισκεφθείτε το website της Apple http://www.apple.com/ios/carplay/
- Οι οθόνες και τα χαρακτηριστικά που εμφανίζονται στο σύστημα πολυμέσων είναι τα ίδια όπως αυτά που παρέχει αρχικά η Apple. Οι οθόνες και τα χαρακτηριστικά υπόκεινται σε αλλαγές σύμφωνα με την πολιτική της Apple Inc.

#### Χρήση των Χειριστηρίων του Τιμονιού

Έναρξη/Τερματισμός της Αναγνώρισης της Φωνής

#### (L'Z

- Όταν πιέζεται γρήγορα. (λιγότερο από 0,8 δευτερόλεπτα)
  - Εάν είναι συνδεδεμένο το Android Auto, ενεργοποιεί ή τερματίζει την αναγνώριση φωνής της Google.
  - Εάν είναι συνδεδεμένο το Apple CarPlay, ενεργοποιεί η τερματίζει την αναγνώριση του Apple CarPlay Siri.
- Όταν πιέζεται παρατεταμένα. (περισσότερο από 0,8 δευτερόλεπτα)
  - Εάν είναι συνδεδεμένο το Android Auto, ενεργοποιεί ή τερματίζει την αναγνώριση φωνής της Google.
  - Εάν είναι συνδεδεμένο το Apple CarPlay, ενεργοποιεί την αναγνώριση του Apple CarPlay Siri.

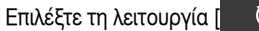

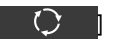

Κάθε φορά που πιέζεται αυτό, αλλάζει η λειτουργία. Η σειρά της λειτουργίας υπόκειται σε αλλαγή ανάλογα με την κατάσταση της σύνδεσης και τα ενεργοποιημένα χαρακτηριστικά του Phone projection (Προβολή τηλεφώνου).

- ※ Εάν είναι απενεργοποιημένη η αντίστοιχη λειτουργία, θα ενεργοποιηθεί η επόμενη λειτουργία.
- ※ Ενώ λειτουργεί η Phone projection (Προβολή τηλεφώνου), δεν μπορείτε να λειτουργήσετε μηχανισμούς όπως: USB, iPod, Bluetooth Audio

## Ρυθμίσεις της προβολής τηλεφώνου

Στην οθόνη Settings (Ρυθμίσεις), επιλέξτε το εικονίδιο Phone projection (Προβολή τηλεφώνου).

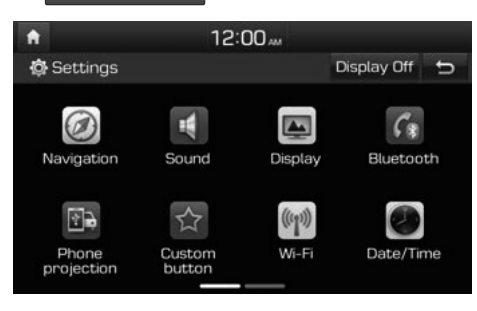

#### ί Πληροφορίες

 Αυτή η ρύθμιση απενεργοποιείται όταν είναι συνδεδεμένη μία συσκευή στη θύρα USB του αυτοκινήτου.

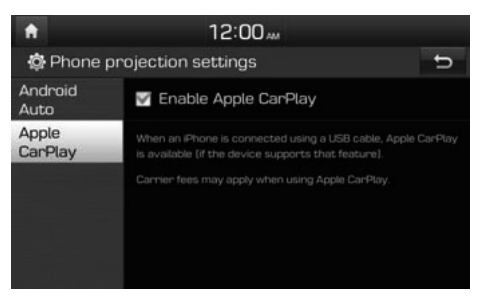

Μπορείτε να ενεργοποιήσετε οποιοδήποτε χαρακτηριστικό του Phone projection (Προβολή τηλεφώνου) με το οποίο θα θέλατε να συνδεθείτε ή να τα απενεργοποιήσετε στο μενού των ρυθμίσεων του Phone projection (Προβολή τηλεφώνου).

Προτείνεται να χρησιμοποιείτε μία συσκευή που είναι εφοδιασμένη με την τελευταία έκδοση OS. Μερικά χαρακτηριστικά του συστήματος πολυμέσων μπορεί να μην διατίθενται ενώ είναι ενεργό το Phone projection (Προβολή τηλεφώνου).

## ΚΛΗΣΗ ΕΚΤΑΚΤΗΣ ΑΝΑΓΚΗΣ ERA-GLOΠASS (εάν διατίθεται)

Το σύστημα ERA-GLONASS είναι μία υπηρεσία αυτόματης κλήσης έκτακτης ανάγκης που γίνεται σε περίπτωση ενός τροχαίου ατυχήματος ή άλλων ατυχημάτων σε δρόμους της Ρωσικής Ομοσπονδίας.

## SOS

Ο οδηγός ή ο συνοδηγός μπορεί να κάνει χειροκίνητα μία κλήση έκτακτης ανάγκης στην υπηρεσία του ενιαίου φορέα αποστολής μόνο με το πάτημα του μπουτόν SOS για να καλέσει τις αναγκαίες υπηρεσίες έκτακτης ανάγκης.

- Μην λειτουργείτε όλα τα μπουτόν εκτός από το MAP, NAV, CLIMATE.
- Σταματά τον ήχο και στην οθόνη εμφανίζεται SOS.

## Δοκιμή SOS

Ο οδηγός ή ο συνοδηγός μπορεί να κάνει χειροκίνητα μία κλήση έκτακτης ανάγκης στην υπηρεσία του ενιαίου φορέα αποστολής μόνο με το πάτημα του μπουτόν SOS για να καλέσει τις αναγκαίες υπηρεσίες έκτακτης ανάγκης.

- Μην λειτουργείτε όλα τα μπουτόν εκτός από το MAP, NAV, CLIMATE.
- Σταματά τον ήχο και στην οθόνη εμφανίζεται SOS.

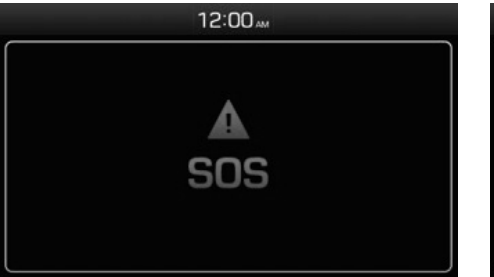

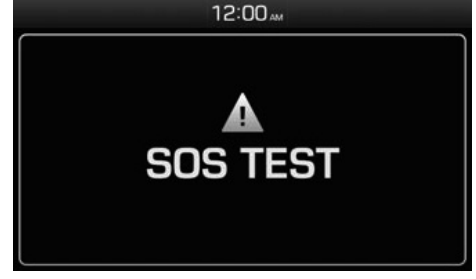

# Αναζήτηση προορισμού

## Αναζήτηση διεύθυνσης

Μπορείτε να βρείτε τον προορισμό αναζητώντας μία διεύθυνση.

NAV

Επιλέξτε

Πιέστε το πλήκτρο

Address (Διεύθυνση).

| à Address         |                  |           |
|-------------------|------------------|-----------|
| Country           | 🕮 United Kingdom |           |
| City/<br>Postcode | London           |           |
| Street/<br>No.    | Whitechapel Road | House no. |
|                   | Intersection     |           |

Εισάγετε το όνομα της Χώρας, την Πόλη/Ταχυδρομικό Κώδικα, Νο./Οδού, αριθμό Σπιτιού ή Διασταύρωση που αντιστοιχεί στον επιθυμητό προορισμό.

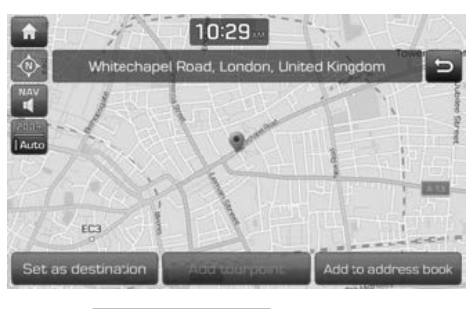

Eπιλέξτε Set as destination (Ορισμός ως προορισμός) Start guidance (Έναρξη της καθοδήγησης).

Εάν θέλετε να προσθέσετε ένα σημείο ταξιδιού όταν έχει ήδη οριστεί μία διαδρομή, επιλέξτε Add tourpoint (Προσθήκη σημείου ταξιδιού). Εάν θέλετε να προσθέσετε τη θέση στο Address book (Βιβλίο διευθύνσεων), επιλέξτε Add to address book

ευθύνσεων).

## 🖉 ΣΗΜΕΙΩΣΗ

 Ο προορισμός αποθηκεύεται στο μενού Previous destinations (Προηγούμενοι προορισμοί) αυτόματα.

## ΡΟΙ (Σημεία Ενδιαφέροντος)

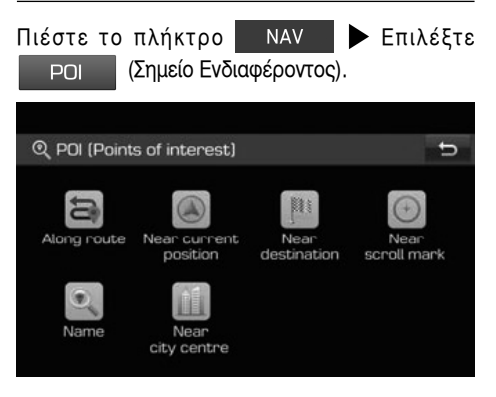

| Όνομα | Περιγραφή                                                                              |
|-------|----------------------------------------------------------------------------------------|
| 1     | Εύρεση ΡΟΙ κατά μήκος της διαδρομής.                                                   |
| 2     | Εύρεση ΡΟΙ κοντά στην τρέχουσα θέση<br>του αυτοκινήτου.                                |
| 3     | Εύρεση ΡΟΙ κοντά στον επιλεγμένο προο-<br>ρισμό.                                       |
| 4     | Αναζήτηση των ΡΟΙ γύρω από τον τρέ-<br>χοντα κέρσορα όταν γίνεται κύλιση του<br>χάρτη. |
| 5     | Εύρεση ΡΟΙ ανά όνομα της εγκατάστα-<br>σης.                                            |
| 6     | Εύρεση ΡΟΙ που βρίσκεται σε μία συγκε-<br>κριμένη πόλη.                                |

## Hyundai Service

Μπορείτε να ορίσετε τις εγκαταστάσεις των αντιπροσώπων της Hyundai ως προορισμό.

#### Κοντά στην τρέχουσα θέση

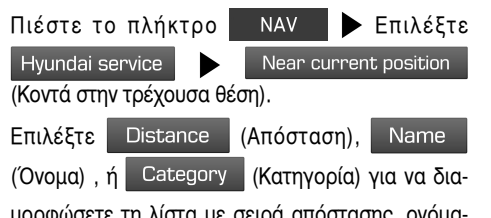

μορφώσετε τη λίστα με σειρά απόστασης, ονόματος ή κατηγορίας.

| EQ Ne | ear current | position (55)                             | Distance 🔺 🕤                           |
|-------|-------------|-------------------------------------------|----------------------------------------|
| +     | 1.4 km 🦉    | Autozentrum Goer<br>Eisenstraße 12, Rüsse | ✓ Distance                             |
| ŧ     | 1.4 km 🦉    | Autozentrum Goer<br>Eisenstraße 12, Rüsse | Name                                   |
| κ.    | 12.9 km 🖉   | Delta Automobile I<br>Peter-Sander-Straße | Category                               |
| κ.    | 12.9 km 櫿   | Delta Automobile I<br>Peter-Sander-Straße | I GmbH & Co. KG<br>45, Wiesbaden, Germ |
| κ.    | 13.4 km 🖉   | Robert Hermsdor<br>Wiesbadener Straße     | <b>f</b><br>104, Wiesbaden, Germ       |

Επιλέξτε το στοιχείο που επιθυμείτε από τη λίστα
 Επιλέξτε Set as destination (Ορισμός ως προορισμός)
 Start guidance (Έναρξη της καθοδήγησης)

#### Όνομα του service

Πιέστε το πλήκτρο Hyundai service

 NAV
 Επιλέξτε.

 Name
 (Oyoug)
 Επι

Start quidance

λέξτε τη χώρα που προτιμάτε.

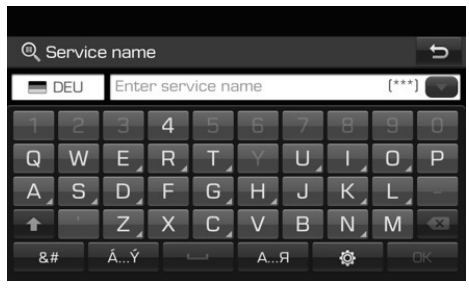

Εισάγετε το όνομα του αντιπροσώπου και πιέστε ΟΚ Επιλέξτε το στοιχείο που επιθυμείτε

από τη λίστα 🕨 Επιλέξτε Set as destination

(Ορισμός ως προορισμός)(Έναρξη της καθοδήγησης).

#### 🖉 ΣΗΜΕΙΩΣΗ

 Οι πληροφορίες για τις εγκαταστάσεις των αντιπροσώπων μπορεί να μην αντιστοιχούν με ένα αποτέλεσμα των πληροφοριών του χάρτη, επειδή η πληροφορία μπορεί να παρέχεται ενημερωμένη.

## Συντεταγμένες

Πιέστε το πλήκτρο NAV Επιλέξτε Coordinates (Συντεταγμένες).

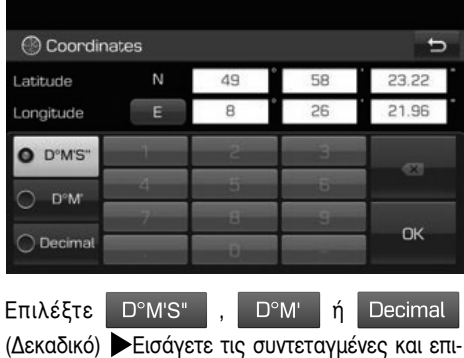

(Δεκαδικό) ►Εισάγετε τις συντεταγμένες και επι λέξτε
 ΟΚ ►Επιλέξτε Set as destination
 (Ορισμός ως προορισμός) ► Start guidance
 (Έναρξη της καθοδήγησης).

## Προηγούμενοι προορισμοί

Μπορείτε να επιλέξετε μία από τις τοποθεσίες τις οποίες έχετε αναζητήσει προηγουμένως σαν έναν προορισμό, σημείο ταξιδιού και σημείο έναρξης.

NAV Πιέστε το πλήκτρο Επιλέξτε Previous destinations (Προηγούμενοι προορισμοί).

Επιλέξτε Date (Ημερομηνία),

Name

Category (Κατηγορία) για να δια-(Όνομα) ή μορφώσετε τη λίστα με σειρά ημερομηνίας, ονόματος ή κατηγορίας.

| Pre Pre | ev. destinations (8)                                         | Date           | ▲ Menu | Ð          |
|---------|--------------------------------------------------------------|----------------|--------|------------|
| ļu      | Whitechapel Road, Lond<br>Whitechapel Road, London,          | √ Date         |        |            |
| je.     | Anschlussstelle Rüssels<br>Anschlussstelle Rüsselstein       | Name           |        | )ss<br>m a |
| jeu     | Stockstraße, Rüsselshe<br>Stockstraße, Rüsselsheim a         | Category       |        |            |
| ju      | N: 49° 58' 47.9", E: 8° 2"<br>N: 49° 58' 47.9", E: 8° 27' 44 | 7° 44.3"<br>3" |        |            |
| ju      | Creidlitz, Coburg<br>Creidlitzer Straße 12, Cobur            | g, Germany     |        |            |

Επιλέξτε το στοιχείο που επιθυμείτε από τη λίστα

| Επιλέξτε     | Se | et as destination | (Ορισμός ως |
|--------------|----|-------------------|-------------|
| προορισμός)  |    | Start guidance    | (Έναρξη της |
| καθοδήγησης) |    |                   | -           |

Διανράψτε τους προηνούμενους προορισμούς

Επιλέξτε Menu (Μενού) Επιλέξτε Delete (Διανραφή) για γα διαγράψετε τους προηγούμενους προορισμούς 🕨 Επιλέξτε το στοιχείο που επιθυμείτε, κατόπιν επιλέξτε Delete (Διαγραφή) Επιλέξτε Yes (Naı).

- Mark all (Μαρκάρισμα όλων): Μαρκάρει όλα τα στοιχεία.
- Unmark all (Ξεμαρκάρισμα όλων): Ξεμαρκάρει όλα τα στοιχεία.

## Βιβλίο διευθύνσεων

Μπορείτε να επιλέξετε προορισμό από μία τοποθεσία που έχετε αποθηκεύσει στο μενού Address book (Βιβλίο διευθύνσεων). Για να εκμεταλλευτείτε πιο αποδοτικά τη λειτουργία αυτή, θα πρέπει εκ των προτέρων να έχετε αποθηκεύσει προορισμούς προς τους οποίους ταξιδεύετε συχνά. Πρώτα από όλα, αποθηκεύστε μέσα στο μενού Address Book (Βιβλίο Διευθύνσεων) μέσω της λειτουργίας αναζήτησης προορισμού.

- Πιέστε το πλήκτρο NAV Επιλέξτε
- Επιλέξτε Date (Ημερομηνία),

Name

(Όνομα) ή Category (Κατηνορία) για να διαμορφώσετε τη λίστα με σειρά ημερομηνίας, ονόματος ή κατηγορίας.

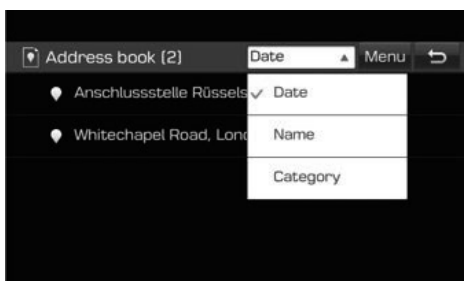

Επιλέξτε το στοιχείο που επιθυμείτε από τη λίστα

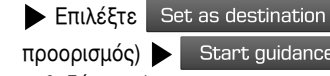

(Ορισμός ως (Έναρξη της

καθοδήγησης).

Start guidance

## Φόρτωση ταξιδιού

Αυτή η λειτουργία μπορεί να χρησιμοποιηθεί για να ορίσετε μία διαδρομή με διάφορα σημεία ταξιδιού.

Μπορείτε να βρείτε τον προορισμό προς μία τοποθεσία που έχετε αποθηκεύσει στο μενού

Load tour (Φόρτωση ταξιδιού). Για να εκμεταλλευτείτε πιο αποδοτικά τη λειτουργία αυτή. θα πρέπει εκ των προτέρων να έχετε αποθηκεύσει προορισμούς προς τους οποίους ταξιδεύετε συχνά.

Πρώτα από όλα, αποθηκεύστε μέσα στο μενού Load tour (Φόρτωση ταξιδιού) μέσω της λειτουργίας αναζήτησης της διαδρομής. Για λεπτομέρειες, Ανατρέξτε στο "Αποθήκευση του πλάνου του ταξιδιού στο μενού Load tour (Φόρτωση ταξιδιού)" στη σελίδα 4-17.

#### Αναζήτηση νια ένα ταξίδι

Πιέστε το πλήκτρο

Load tour (Φόρτωση ταξιδιού) Επιλέξτε

NAV

Name

Επιλέξτε

(Όνομα)

Date (Ημερομηνία) ή

για να διαμορφώσετε τη λίστα με σειρά ημερομηνίας ή ονόματος.

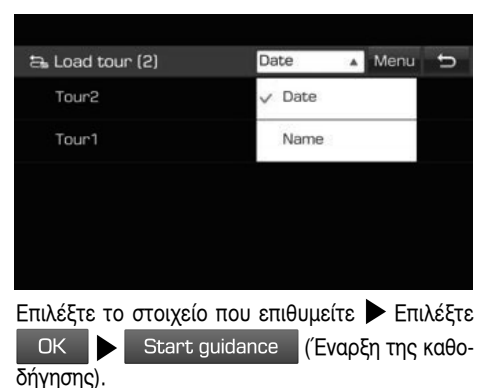

#### Διανραφή του ταξιδιού

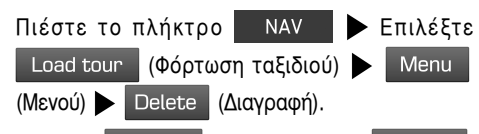

Name Επιλέξτε Date (Ημερομηνία) ή (Όνομα) για να διαμορφώσετε τη λίστα με σειρά ημερομηνίας ή ονόματος.

| 🖴 Delete tour |            | Date | ٣      | U |
|---------------|------------|------|--------|---|
| Tour2         |            |      |        |   |
| ₩ Tour1       |            |      |        |   |
|               |            |      |        |   |
|               |            |      |        |   |
| Mark all      | Unmark all | C    | )elete |   |

Επιλέξτε το στοιχείο που επιθυμείτε - Επιλέξτε

- Delete (Διαγραφή) Yes (Nαι). Mark all (Μαρκάρισμα όλων): Μαρκάρει όλα
  - τα στοιχεία.
- Unmark all (Ξεμαρκάρισμα όλων): Ξεμαρκάρει όλα τα στοιχεία.

## Το ΡΟΙ μου

Η λειτουργία αυτή χρησιμοποιείται για να εισάγονται δεδομένα προσωπικών POI συμπεριλαμβανομένων των πληροφοριών του χάρτη (θέση, όνομα, ...) που είναι αποθηκευμένα μέσα σε μία συσκευή μνήμης USB. Μετά τα δεδομένα μπορούν να επιλεγούν ως προορισμοί μέσω του μενού My POI (Το POI μου).

## 🖉 ΣΗΜΕΙΩΣΗ

 Μορφές ομάδων POI που υποστηρίζονται μορφή ομάδας POI: ".kml" / ".gpx"

#### Εισαγωγή των δεδομένων των ΡΟΙ

Αποθηκεύστε το αρχείο του POI που περιλαμβάνει τις πληροφορίες του χάρτη (θέση, όνομα, ...) από τον χάρτη του web μέσα στη συσκευή μνήμης USB ► Συνδέστε τη συσκευή USB στη θύρα USB

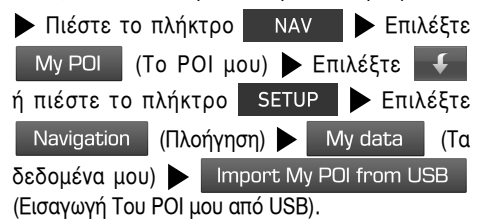

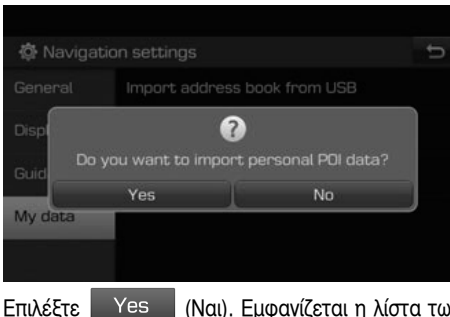

Επιλέξτε Yes (Ναι). Εμφανίζεται η λίστα των ομάδων POI.

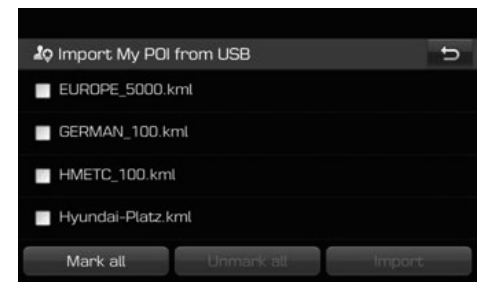

Επιλέξτε την ομάδα ΡΟΙ που επιθυμείτε.

Mark all (Μαρκάρισμα όλων): Μαρκάρει τις ομάδες POI. Unmark all (Ξεμαρκάρισμα όλων): Ξεμαρκάρει τις ομάδες POI.

# Επιλέξτε Import (Εισαγωγή). Εισάγονται οι ομάδες POI.

| 🎝 My POI groups (2)  | ŧ | Q | Menu | U   |
|----------------------|---|---|------|-----|
| Lo HMETC_100.kml     |   |   |      | (5) |
| lo Hyundai-Platz.kml |   |   |      | [1] |
|                      |   |   |      |     |
|                      |   |   |      |     |
|                      |   |   |      |     |
|                      |   |   |      |     |

## 🖉 ΣΗΜΕΙΩΣΗ

- Εάν τα δεδομένα που είναι αποθηκευμένα μέσα στο USB χρησιμοποιούν διαφορετικό σύστημα συντεταγμένων από το τρέχον σύστημα, η εισαγόμενη θέση μπορεί να είναι διαφορετική από την υπάρχουσα.
- Βεβαιωθείτε ότι τα δεδομένα POI εισήχθησαν κανονικά.

#### Ανεύρεση ενός προορισμού με Το ΡΟΙ μου

Πιέστε το πλήκτρο NAV Επιλέξτε Μγ ΡΟΙ (Το ΡΟΙ μου) Επιλέξτε την ομάδα ΡΟΙ. Εμφανίζεται η λίστα των ΡΟΙ.

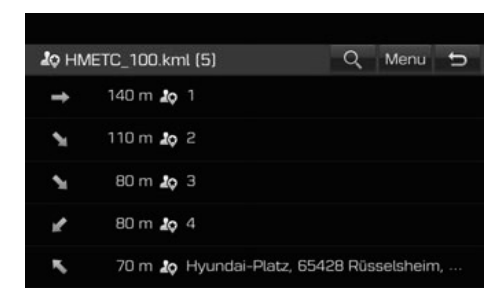

Επιλέξτε το στοιχείο που επιθυμείτε από τη λίστα

Επιλέξτε Set as destination (Ορισμός ως Start guidance προορισμός) 🕨 Επιλέξτε (Έναρξη της καθοδήγησης)

## ΣΗΜΕΙΩΣΗ

 Οι προορισμοί αποθηκεύονται στο μενού Previous destinations (Προηγούμενοι προορισμοί) αυτόματα.

## Σπίτι, Γραφείο, Αγαπημένα

Εάν η τοποθεσία του σπιτιού σας, η τοποθεσία του γραφείου σας και οι αγαπημένες σας τοποθεσίες βρίσκονται ήδη μέσα στο μενού [Favourites] (Αναπημένα) μπορούν εύκολα να ανακτηθούν αγγίζοντας επάνω τους. Πρώτα από όλα, αποθηκεύστε, το σπίτι, το νραφείο ή τα αναπημένα μέσα στο μενού [Favourites] (Αγαπημένα) μέσω της λειτουργίας αναζήτησης προορισμού.

#### Καταχώρηση των Σπίτι, Γραφείο ή Αγαπημένα

Πιέστε το πλήκτρο Favourites (Αγαπημένα).

NAV Επιλέξτε

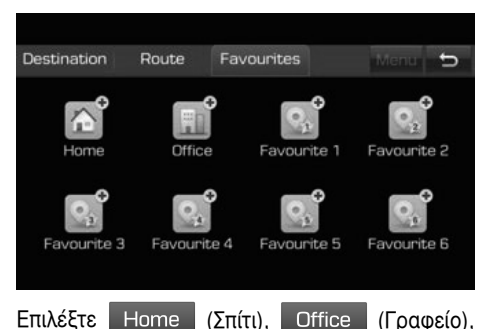

ή Favouites (1~6) (Αγαπημένα) (1-6). Επιλέξτε την επιθυμητή θέση μέσω της λειτουργίας αναζήτησης προορισμού Επιλέξτε ΟΚ όταν ολοκληρωθεί η αναζήτηση του προορισμού.

| ®, R                                                 | enam    | е        |        |         |        |   |     |   | Ð |
|------------------------------------------------------|---------|----------|--------|---------|--------|---|-----|---|---|
| Hyund                                                | dai-Pla | tz 1, Rü | sselsh | ieim an | n Main |   |     |   |   |
| 1                                                    | 2       | 3        | 4      | 5       | 6      | 7 | 8   | 9 | 0 |
| q                                                    | W       | e        | r,     | t       | У⊿     | u | i,  | 0 | р |
| a                                                    | S       | d        | f      | g _     | h _    | j | k ∡ | L |   |
| +                                                    | •       | z        | х      | C       | V      | b | n   | m | × |
| &# ÁÝ 🛏 АЯ 🏟 ОК</td><td>ЭК</td></tr></tbody></table> |         |          |        |         |        |   |     |   |   |

Εισάγετε το επιθυμητό όνομα και επιλέξτε ОK Αυτό αποθηκεύεται αυτόματα στο μενού Favourites (Αγαπημένα).

Ανεύρεση του Σπιτιού σας, του Γραφείου σας, ή Αγαπημένου σας μέρους

| Πιέστε το                | ο πλήκ         | τρο   | NAV       |        | Επι    | λέξτε   |
|--------------------------|----------------|-------|-----------|--------|--------|---------|
| Favourite                | s (Ayo         | απημέ | vα) 🕨     | Horr   | ne     | Σπίτι), |
| Office                   | (Γραφεί        | o), ή | Favouit   | tes (1 | ~6]    | (Αγα-   |
| πημένα) (1               | -6) 🕨          | Set a | as destir | nation | (Op    | οισμός  |
| ως προορια<br>καθοδήγησι | σμός),<br>ης). | Star  | t guidano | ce (   | Έναρ   | ξη της  |
| Εάν θέλετε               | ε να πρ        | οσθές | σετε ένα  | σημε   | είο το | ξιδιού  |

όταν έχει ήδη οριστεί μία διαδρομή, επιλέξτε Add tourpoint (Προσθήκη σημείου ταξιδιού). Εάν θέλετε να προσθέσετε τη θέση στο Address book (Βιβλίο διευθύνσεων), επιλέξτε Add to address book (Προσθήκη στο βιβλίο διευθύνσεων).

## Συνδεδεμένες υπηρεσίες

## Πριν χρησιμοποιήσετε τις Συνδεδεμένες υπηρεσίες

#### Τι είναι οι Συνδεδεμένες υπηρεσίες;

Οι Συνδεδεμένες Υπηρεσίες (Connected Services) χρησιμοποιούν την Υπηρεσία TomTom LIVE Service για να επιτρέπουν στους χρήστες να λαμβάνουν πρόσθετες πληροφορίες στο σύστημα πλοήγησης του αυτοκινήτου τους μέσω του δικτύου της κινητής τηλεφωνίας.

#### Κυκλοφορία

Παρέχει τις πλέον ακριβείς πληροφορίες της κυκλοφορίας κάθε δύο λεπτά. Εάν ορίσετε έναν προορισμό, μπορείτε να έχετε υπόδειξη να επαναϋπολογίσετε τη διαδρομή σύμφωνα με την κυκλοφοριακή κατάσταση.

#### Πληροφορίες καιρού

Παρέχει πληροφορίες καιρού και προβλέψεις για πέντε ημέρες και παρέχει πληροφορίες καιρού των κύριων Ευρωπαϊκών πόλεων επάνω στον χάρτη.

#### Προειδοποιήσεις κάμερας ταχύτητας

Παρέχει ειδοποιήσεις κάμερας με ακριβείς και έγκαιρες προειδοποιήσεις ταχύτητας.

#### Ζωντανά ΡΟΙ (Σημεία ενδιαφέροντος)

Παρέχει αποτελέσματα αναζήτησης POI με βάση πληροφορίες τοποθεσίας σε πραγματικό χρόνο.

#### Σύνδεση του τηλεφώνου για χρήση των Συνδεδεμένων υπηρεσιών

Ενεργοποιήστε ένα σημείο Wi-Fi hotspot στο κινητό σας τηλέφωνο και αναζητήστε δίκτυα Wi-Fi. (Για λεπτομέρειες ανατρέξτε στο βιβλίο οδηγιών χρήσης του κινητού σας τηλεφώνου.)

## 🖉 ΣΗΜΕΙΩΣΗ

 Δημιουργώντας ένα Wi-Fi Hotspot, μπορεί να προκαλέσετε πρόσθετες χρεώσεις δεδομένων ανάλογα με το πρόγραμμα των δεδομένων σας, ιδιαίτερα όταν κάνετε περιαγωγή. Η μπαταρία του κινητού σας τηλεφώνου μπορεί να αδειάσει γρήγορα, για αυτό φροντίστε να φορτίζετε το τηλέφωνό σας όσο χρησιμοποιείτε τις Συνδεδεμένες υπηρεσίες.

## Wi-Fi

Πιέστε το πλήκτρο SETUP ► Επιλέξτε Wi-Fi ► Επιλέξτε Wi-Fi για να ανοίξετε το Wi-Fi.

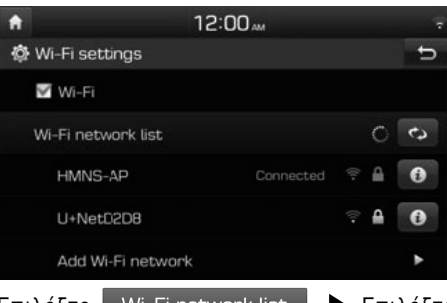

Επιλέξτε Wi-Fi network list . Επιλέξτε το Δίκτυο που επιθυμείτε (Εάν θέλετε να συνδεθείτε χειροκίνητα στο Δίκτυο Wi-Fi, Επιλέξτε

Add Wi-Fi network (Προσθήκη Δικτύου Wi-Fi). Ειδικά, μπορείτε να συνδεθείτε στο κρυμμένο Δίκτυο Wi-Fi).

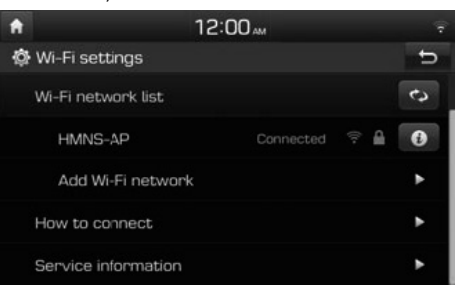

## 🖉 ΣΗΜΕΙΩΣΗ

 Όταν συνδέεστε για πρώτη φορά στο Δίκτυο, εμφανίζεται η οθόνη ειδοποίησης για την κοινοποίηση πληροφοριών. Διαβάστε προσεκτικά και

κατόπιν Επιλέξετε Agree (Συμφωνώ).

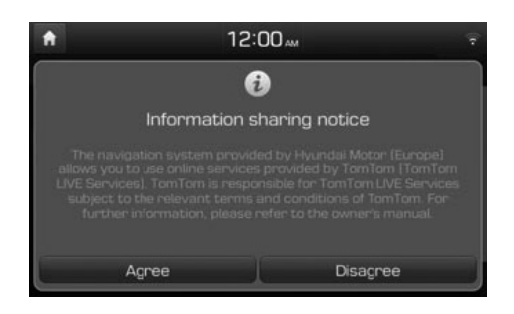

## Κυκλοφορία

Οι τρέχουσες πληροφορίες της κυκλοφορίας/περιστατικών του δρόμου εμφανίζονται βασικά στη λίστα πληροφοριών της κυκλοφοριακής κίνησης. Αυτό το χαρακτηριστικό μπορεί να μην υποστηρίζεται ανάλογα με την κατάσταση.

Επιλέξτε i  Traffic (Κυκλοφορία)

Επιλέξτε τα στοιχεία που επιθυμείτε.

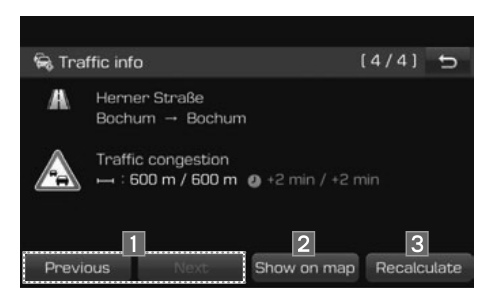

| 🗟 Traff | ic along r | route (+10 min)                                       |
|---------|------------|-------------------------------------------------------|
| 231     | +3 min     | $\begin{array}{llllllllllllllllllllllllllllllllllll$  |
| 231     | +2 min     | $\begin{array}{llllllllllllllllllllllllllllllllllll$  |
| 40      | +3 min     | Ruhrschnellweg → Ruhrschnellweg<br>Traffic congestion |
| A       | +2 min     | Bochum → Herner Straße<br>Traffic congestion          |
|         |            |                                                       |

Αυτό εμφανίζεται μόνο όταν υπάρχουν πληροφορίες κυκλοφοριακής κίνησης κατά μήκος της διαδρομής μετά τον ορισμό μίας διαδρομής. Ο συνολικός χρόνος καθυστέρησης θα εμφανίζεται στον τίτλο. Αυτός μπορεί να είναι διαφορετικός από το άθροισμα των επιμέρους χρόνων καθυστέρησης εξαιτίας της στρογγυλοποίησης.

| Όνομα                | Περιγραφή                                                                                                |
|----------------------|----------------------------------------------------------------------------------------------------|
| 1 Previous /<br>Next | Εναλλάσσεται μεταξύ των<br>διαφόρων περιστατικών της<br>κυκλοφορίας.                                     |
| 2 Show on map        | Εμφανίζει την οθόνη του χάρτη<br>για την επιλεγμένη περιοχή.                                             |
| 3 Recalculate        | Επανυπολογισμός της διαδρο-<br>μής αντικατοπτρίζοντας τις<br>πληροφορίες της κυκλοφορι-<br>ακής κίνησης. |

## Ζωντανό ΡΟΙ (Σημείο Ενδιαφέροντος)

Μπορείτε να ορίσετε ένα ΡΟΙ ως προορισμό χρησιμοποιώντας διάφορες μεθόδους αναζήτησης.

#### Avaζήτηση για POI με Near current position (Κοντά στην τοέχουσα θέση ή με Near destination (Κοντά στον προορισμό)

| Επιλέξτε i   | Live        | ΡΟΙ (Ζων    | /τανό POI)  |
|--------------|-------------|-------------|-------------|
| R: Live POI  |             |             | ÷           |
| 1            | 2           |             | _           |
| Near current | Near        | Near        | Near        |
| position     | destination | city centre | scroll mark |
|              |             |             |             |

| Όνομα     |                            | Περιγραφή              | í        |          |
|-----------|----------------------------|------------------------|----------|----------|
| 1         | Αναζητά ΡΟ<br>του αυτοκινι | )Ι κοντά στην<br>ήτου. | τρέχους  | σα θέση  |
| 2         | Αναζητά ΡΟ<br>ορισμό.      | Ι κοντά στον ε         | επιλεγμέ | νο προ-  |
| Εισάγετε  | το όνομα τ                 | ου ΡΟΙ (Σημ            | ιεία ενδ | ίαφέρο-  |
| ντος) ποι | υ επιθυμείτε               | και επιλέξτε           | OK       | 🕨 Επι-   |
| λέξτε τον | ι προορισμό                | που επιθυμεί           | ίτε 🕨    | Ξπιλέξτε |
| Set as    | destination                | (Ορισμός ύ             | υς προσ  | ορισμός) |

bet as destination

(Έναρξη της καθοδήγησης). Start guidance

# Αναζήτηση για ΡΟΙ με Near city centre (Κοντά στο κέντρο της πόλης)

Επιλέξτε

*i* **>** 

Live POI (Ζωντανό POI)

Near city centre (Κοντά στο κέντρο της πόλης).

| © N | ear ci | ty cer | itre                  |   |    |   |    |   | đ |
|-----|--------|--------|-----------------------|---|----|---|----|---|---|
|     | DEU    | Ente   | Enter city name (***) |   |    |   |    |   |   |
| 1   | 2      | 3      | 4                     | 5 | 6  | 7 | 8  | 9 | 0 |
| Q   | W      | E      | R                     | Т | Y  | U | ١, | 0 | Ρ |
| A   | S      | D      | F                     | G | H  | J | K  | L |   |
| +   |        | Z      | Х                     | C | V  | В | N  | М |   |
|     |        | ÁÝ     |                       |   | A5 | 7 | ¢  |   |   |

Εισάγετε το όνομα του κέντρου της πόλης που επιθυμείτε και επιλέξτε ΟΚ ► Εισάγετε το όνομα του POI (Σημεία ενδιαφέροντος) που επιθυμείτε και επιλέξτε ΟΚ ► Επιλέξτε τον προορισμό που επιθυμείτε ► Επιλέξτε Set as destination (Ορισμός ως προορισμός) ► Start guidance (Έναρξη της καθοδήγησης).

Αναζήτηση για ΡΟΙ με Near scroll mark (Κοντά στο σημάδι κύλισης)

Κάνετε ένα παρατεταμένο πάτημα στην περιοχή που επιθυμείτε στον χάρτη. Το Επιλεγμένο σημείο θα κεντραριστεί στην οθόνη και θα εμφανιστεί το σημάδι κύλισης.

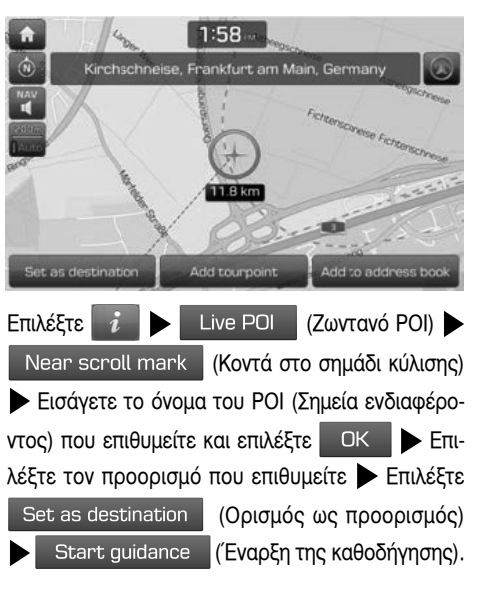

## Καιρός

Αυτό παρέχει πρόβλεψη του καιρού για την επόμενη ημέρα συμπεριλαμβανομένης και της τρέχουσας ημέρας, για την τρέχουσα θέση και προορισμό.

| Επιλέξτε 🚺 🕨            | Weather   | (Καιρό | ς) 🕨 |
|-------------------------|-----------|--------|------|
| Current position        | (Τρέχου   | σα θέσ | η) ή |
| Destination (Про        | ορισμός). |        |      |
|                         |           |        |      |
| 💣 Moskva                |           | Menu   | U    |
| Tuesday<br>04.04.2017   |           | 7°C /  | 3'C  |
| Wechesday<br>05.04.2017 |           | 10°C / | 3'C  |
| C6.04.2017              |           | 12°C / | 6'C  |
| Friday<br>07.04.2017    |           | 9°C /  | 5°C  |
| Saturday                |           | 7°C /  | 0°C  |

| Όνομα |                  | Περιγραφή                                                             |
|-------|------------------|-----------------------------------------------------------------------|
|       | Τρέχουσα<br>θέση | Εμφανίζονται πληροφορί-<br>ες του καιρού στην τρέ-<br>χουσα θέση σας. |
|       | Προορισμός       | Εμφανίζονται πληροφορί-<br>ες του καιρού στον προο-<br>ρισμό σας.     |

Επιλέξτε τη λίστα που επιθυμείτε για περισσότερες πληροφορίες του καιρού.

#### Ορισμός Αγαπημένων

Εάν οι αγαπημένες τοποθεσίες σας έχουν ήδη αποθηκευτεί στο μενού Favourites (Αγαπημένα), μπορείτε να ελέγξετε εύκολα τις πληροφορίες του καιρού για τις αγαπημένες σας τοποθεσίες.

 Επιλέξτε
 i
 Weather
 (Καιρός)

 Favourites
 (Αγαπημένα)
 Menu
 (Μενού)

 Add
 (Προσθήκη).

| <b>@</b> A | dd to | favou | rites  |      |    |   |    |       | U    |
|------------|-------|-------|--------|------|----|---|----|-------|------|
|            | DEU   | Ente  | r city | name |    |   |    | [***] |      |
| 1          | 2     | З     | 4      | 5    | 6  | 7 | 8  | 9     | 0    |
| Q          | W     | E     | R      | T    | Y  | U | 1, | 0     | Ρ    |
| A          | S     | D     | F      | G    | Н  | J | K  | L     |      |
| Ť          |       | Z     | Х      | C    | V  | В | N  | М     |      |
| 8.#        |       | ÁÝ    |        | -    | A5 | 7 | ٥  | l.    | IK – |

Αναζητήστε το όνομα της πόλης και επιλέξτε την πόλη που επιθυμείτε.

(Προσθήκη στα

| Επιλέξτε  | Add to favourite |
|-----------|------------------|
| αγαπημένα | ı).              |

| 💣 Favourites                 | Menu 🛨               |
|------------------------------|----------------------|
| 🔊 Frankfurt                  | 13°C / 1°C           |
|                              |                      |
|                              |                      |
|                              |                      |
|                              |                      |
|                              |                      |
|                              |                      |
| Επιλέξτε τη λίστα που επιθυι | μείτε νια περισσότερ |
| πληροφορίες του καιρού.      |                      |
| _                            |                      |
| 🖉 ΣΗΜΕΙΩΣΗ ———               |                      |
| • Μπορείτε επίσης να προσ    | σθέσετε την τρέχου   |
| θέση ή τον προορισμό σαν     | ν αγαπημένα.         |
| • Επιλέξτε 🚺 🕨 We            | ather (Καιρός)       |
| Current position (           | <br>Τράχομας θάση)   |

#### Διαγραφή Αγαπημένων

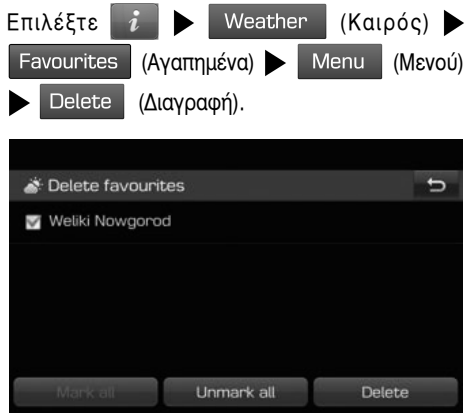

Επιλέξτε το στοιχείο που επιθυμείτε κατόπιν επιλέξ-

(Διαγραφή) 🕨 Επιλέξτε

| Ξπιλέξτε 🚺    |      | Weather   | (Καιρός) 🕨  | τε Delete |
|---------------|------|-----------|-------------|-----------|
| Current posit | tion | (Τρέχοι   | υσα θέση) ή | (Naı).    |
| Destination   | (Пр  | οορισμός) | Menu        | Mark all  |
| Μενού) 🕨 Α    | dd   | (Προσθήκr | η).         | Unmark a  |

| Mark all   | (Μαρκάρισμα όλων): Μαρκάρει όλα<br>τα στοιχεία. |
|------------|-------------------------------------------------|
| Unmark all | (Ξεμαρκάρισμα όλων): Ξεμαρκάρει                 |
|            | όλα τα στοιχεία.                                |

Yes

## Προειδοποιήσεις κάμερας ταχύτητας

Πιέστε το πλήκτρο SETUP ► Επιλέξτε Navigation (Πλοήγηση) ► Guidance (Καθοδήγηση).

| QN                                                                                                    | lear ci | ty cer | ntre   |      |   |   |   |       | Ð |
|----------------------------------------------------------------------------------------------------|---------|--------|--------|------|---|---|---|-------|---|
|                                                                                                    | DEU     | Ente   | r city | name |   |   |   | [***] |   |
| 1                                                                                                    | 2       | 3      | 4      | 5    | 6 | 7 | 8 | 9     | 0 |
| Q                                                                                                    | W       | E      | R      | Τ    | Y | U |   | 0     | Ρ |
| A                                                                                                    | S       | D      | F      | G    | H | J | K | L     |   |
| Ť                                                                                                    | •       | Z      | Х      | C    | V | В | N | М     |   |
| &#</th><td></td><td>ÁÝ</td><td></td><td>_</td><td>A5</td><td>7</td><td>¢</td><td></td><td>ЭК</td></tr></tbody></table> |         |        |        |      |   |   |   |       |   |

Επιλέξτε Camera alert (Προειδοποίηση κάμερας) ή Danger zone alert (Προειδοποίηση επικίνδυνης ζώνης).

Εμφανίζεται η οθόνη χρήσης της προειδοποίησης. Διαβάστε προσεκτικά και κατόπιν επιλέξτε Agree (Συμφωνώ), για να χρησιμοποιήσετε τη λειτουργία.

## 🖉 ΣΗΜΕΙΩΣΗ

• Το Camera alert (Προειδοποίηση κάμερας)

ή Danger zone alert (Προειδοποίηση επικίνδυνης ζώνης) εμφανίζεται μόνο όταν έχει συνδεθεί ένα Δίκτυο Wi-Fi.

Ανάλογα με τη νομοθεσία της χώρας, το
 Camera alert (Προειδοποίηση κάμερας)

μπορεί να αλλάξει σε Danger zone alert (Προειδοποίηση επικίνδυνης ζώνης).

 Ανάλογα με τη νομοθεσία της χώρας, το Camera alert (Προειδοποίηση κάμερας) ή
 Danger zone alert (Προειδοποίηση επικίν-

δυνης ζώνης) μπορεί να μην διατίθενται.

Πατήστε το πλήκτρο ΜΑΡ

Η προειδοποίηση για κάμερα της ταχύτητας εμφανίζεται 10 περίπου δευτερόλεπτα ή 100 m πριν από την άφιξη στο σημείο της κάμερας.

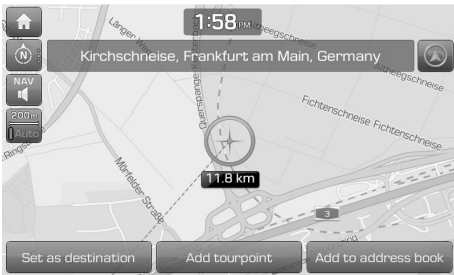

## 🖉 ΣΗΜΕΙΩΣΗ

- Ανάλογα με την περιοχή και τον τύπο της κάμερας της ταχύτητας, μπορεί να διαφέρει η εικόνα.
   Μπορείτε να ζητήσετε την ενημέρωση των σχετικών πληροφοριών πιέζοντας το εικονίδιο των πληροφοριών της κάμερας της ταχύτητας.
  - Όταν εμφανίζεται η προειδοποίηση της κάμερας αλλά δεν υπάρχει κάμερα ταχύτητας, μπορείτε να αναφέρετε στην TomTom να διαγράψει τις πληροφορίες της κάμερας πιέζοντας την εικόνα της κάμερας της ταχύτητας.
  - Όταν εμφανίζεται κάμερα ταχύτητας αλλά δεν υπάρχει προειδοποίηση της κάμερας, μπορείτε να το αναφέρετε στην TomTom πιέζοντας το μπουτόν αναφοράς της κάμερας της ταχύτητας.

| Product details                                   |                                     |                                                           |                                 |                                               |                                       |             |
|---------------------------------------------------|-------------------------------------|-----------------------------------------------------------|---------------------------------|-----------------------------------------------|---------------------------------------|-------------|
| Product                                           | D                                   | IGITAL CAN AVN SYSTEM                                     |                                 |                                               |                                       |             |
| Model                                             | A                                   | VBC0D7EE, AVB10D7EE                                       |                                 |                                               |                                       |             |
| We hereby decl<br>2014/53/EU by                   | are, that the pro<br>application of | duct above is in complianc                                | e with the es                   | sential require                               | ments of the Directiv                 | e           |
| Applied Standa                                    | rds                                 |                                                           |                                 |                                               |                                       |             |
| Article 3.2<br>Radio                              | E                                   | N 300 328 V2.1.1, Final Dra                               | aft EN 303 34                   | 5 V1.1.7, EN 30                               | 03 413 V1.1.1                         |             |
| Article 3.1b<br>EMC                               | E                                   | N 301 489-1 V2.1.1, Final E<br>raft EN 301 489-19 V2.1.0, | Draft EN 301 4<br>, EN 55032:20 | 189-3 V2.1.1, E<br>015, EN 55020:             | N 301 489-17 V3.1.1,<br>2007/A11:2011 |             |
| <b>Article 3.1a</b><br>Safety, Health             | E                                   | N 60065:2014, EN 62311:2                                  | 2008                            |                                               |                                       |             |
| Manufacturer                                      |                                     |                                                           | Re                              | presentative in                               | the EU                                |             |
| Hyundai MOBIS                                     | Co., Ltd.                           |                                                           | M                               | OBIS Parts Euro                               | pe N.V.                               |             |
| 203, Teheran-ro, Gangnam-gu,                      |                                     |                                                           | W                               | Wilhelm-Fay-Strabe 51,                        |                                       |             |
| Seoul, 06141, Ki                                  | orea                                |                                                           | Fra                             | inkfurt Main, 6                               | 5936, Germany                         |             |
| Tel: +82-31-260                                   | -2707                               |                                                           | Te                              | : +49-69-8509                                 | 5-5011                                |             |
| Transmitter                                       | Receive                             | r                                                         | No                              | tified Body                                   |                                       |             |
| Bluetooth                                         | 4.31 dBm                            | FM/AM Radio                                               | SG                              | SGS United Kingdom Limited                    |                                       |             |
| WLAN 2.4GHz                                       | 9.95 dBm                            | DAB Radio                                                 | Ur                              | Unit 12A & 12B, Bowburn South Industrial Est. |                                       |             |
| WLAN 5GHz                                         | 12.38 dBm                           | GNSS                                                      | Во                              | Bowburn, Durham, DH6 5AD                      |                                       |             |
| The device for the band 5150-5350 MHz is only for |                                     |                                                           | No                              | Notified Body Identification 0890             |                                       |             |
| indoor usage                                      |                                     |                                                           | Re                              | ference                                       | 23                                    | 3061/365/KR |
|                                                   |                                     |                                                           | Sig                             | ned By                                        | 28/08/20                              | 117         |
|                                                   |                                     |                                                           |                                 |                                               |                                       |             |

CE

# Υποστήριξη - Hotline

Web Site: http://www.navigation.com/hyundai

Διεθνής Αριθμός Χωρίς Τέλη Συνδιάλεξης: 00800 18 23 53 22

Αριθμός τηλεφώνου για όλες τις άλλες χώρες (ή εάν δεν υποστηρίζονται αριθμοί Χωρίς Τέλη Συνδιάλεξης): +31 555 384 245